# **FutureNet MA-E200 Series**

ユーザーズガイド

Version 1.1.0

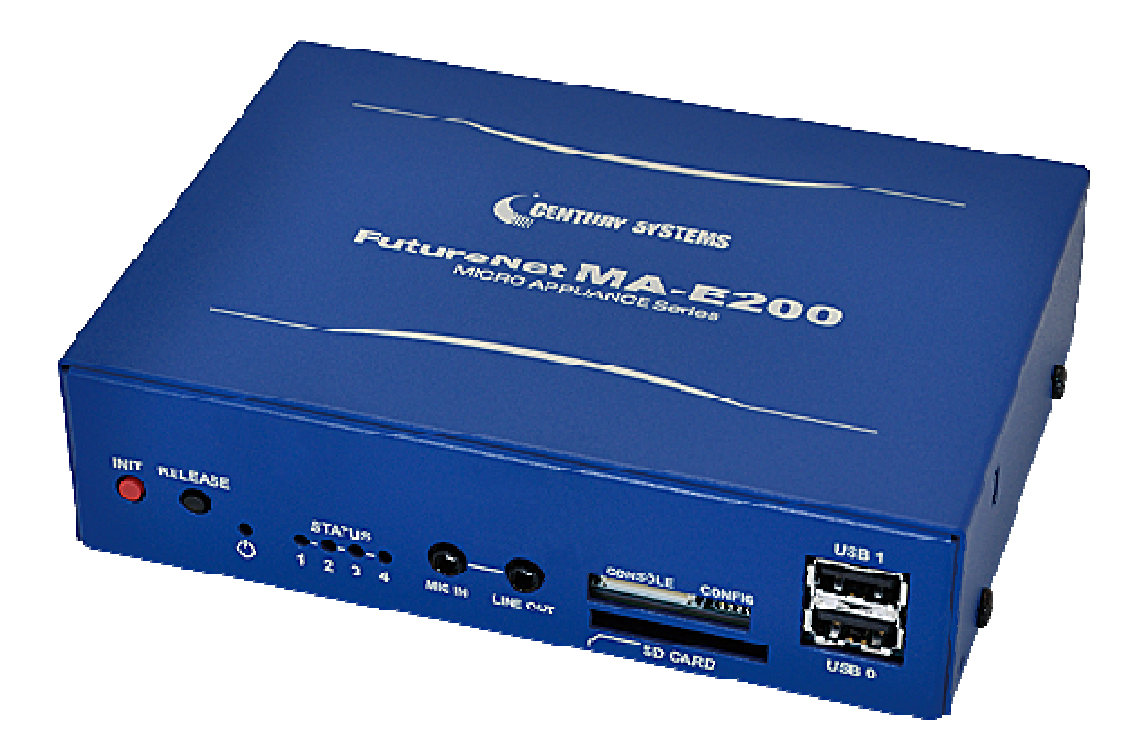

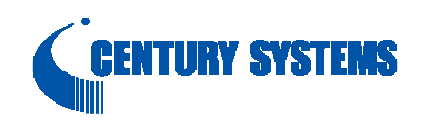

#### はじめに

このたびは本装置をご購入いただきまして、誠にありがとうございます。

本書には、本装置を安全に使用していただくための重要な情報が記載されています。ご使用の前に本書をよくお読みになり、正しくお使いいただけますようお願い致します。

特に、本書に記載されている「安全にお使いいただくために」をよく読み、理解されたうえで本装置をご使用 ください。

また、本書は本装置の使用中、いつでも参照できるように大切に保管してください。

### ■ご注意

本書の内容の一部または全部を無断で転用、転載しないようお願いいたします。

- (2) 本書の内容および製品仕様、外観は、改良のため予告なく変更することがあります。
- (3) 本装置の仕様は日本国内向けとなっておりますので、海外ではご利用できません。
   This equipment is designed for use in Japan only and cannot be used in any other country.
- (4) 本書の作成にあたっては万全を期しておりますが、本書の内容の誤りや省略に対して、また本書の適用の 結果生じた間接損害を含め、いかなる損害についても責任を負いかねますのでご了承ください。
- (5) 製品の保証に関する規定については製品添付の製品保証書をご覧下さい。
- (6)本製品にて提供されるファームウェアおよび本製品用として弊社より提供される更新用ファームウェアを、 本製品に組み込んで使用する以外の方法で使用することは一切許可しておりません。

### ■セキュリティの確保について

パスワードを設定しない、もしくはデフォルト・パスワードを使用する場合、ネットワーク上のだれからでも本装置の設定をおこなうことができます。

セキュリティの面からは非常に危険なため、ユニークなパスワードを設定することを強く推奨します。

### ■最新情報の入手について

当社では、製品に関する最新の情報(最新のファームウェア、マニュアルなど)を下記ホームページでご案内して います。

ぜひご活用下さい。

センチュリー・システムズ(株) FutureNet サポートデスク <u>http://www.centurysys.co.jp/support/</u>\_\_\_\_\_

また、本書について万一ご不審な点や誤り、記載漏れなど、お気付きの点がございましたら、下記までご連絡く ださい。

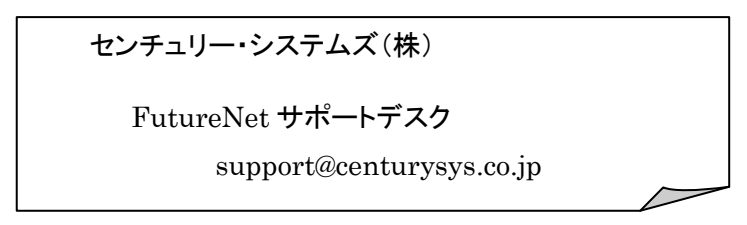

### ■商標について

「FutureNet」はセンチュリー・システムズ株式会社の登録商標です。 その他の商品名、会社名は、各社の商標または登録商標です。 目次

| ■ご   | 注意     |                               | . 2  |
|------|--------|-------------------------------|------|
| ■セ   | キュ     | リティの確保について                    | . 2  |
| ■最   | 新情報    | 報の入手について                      | . 3  |
|      |        |                               | <br> |
| ■問   | (示) し  |                               | . J  |
| Futu | ireNe  | et MA-E200 Series の概要         | . 7  |
| 1. I | Futur  | <sup>.</sup> eNet MA-E210 の概要 | . 8  |
| 1.1  | . Fu   | utureNet MA-E210 の特徴          | 8    |
| 1.2  | . Fu   | UTURENET MA-E210 応用例          | 10   |
| 1.3  | . 外    | 観                             | .11  |
| 1.4  | . R    | S-232 インターフェース仕様              | 14   |
| 1.5  | . R    | S-485 インターフェース仕様              | 15   |
| 1.6  | 6. CO  | ONFIG の説明                     | 17   |
| 1.7  | . Ll   | ED の説明                        | 18   |
| ]    | 1.7.1. | MA-E210 状態表示 LED              | 18   |
| 2. I | MA-E   | 210 の基本的な操作                   | 20   |
| 2.1  | . ソ    | フトウェアの概要                      | 20   |
| 2.2  | . シ    | ステムへのログイン                     | 20   |
| 2.3  | . 起    | 動と停止の方法                       | 21   |
| 2    | 2.3.1. | 起動の方法                         | 21   |
| 2    | 2.3.2. | ネットワークで接続する                   | 21   |
| 2    | 2.3.3. | コンソールから接続する                   | 21   |
| 2    | 2.3.4. | JFFS2 ルート起動                   | 22   |
| 2    | 2.3.5. | NFS ルート起動                     | 22   |
| 2    | 2.3.6. | コマンドによる起動方法の変更                | 22   |
| 2    | 2.3.7. | 停止方法                          | 22   |
| 2    | 2.3.8. | 初期化                           | 23   |
| 2.4  | . 基    | 本的な使い方                        | 24   |
| 2    | 2.4.1. | ssh ログイン                      | 24   |
| 2    | 2.4.2. | シェル環境                         | 24   |
| 2    | 2.4.3. | ウェブユーザインターフェース                | 24   |
| 2.5  | . ソ    | フトウェアのバージョンと更新                | 25   |
| 2    | 2.5.1. | ソフトウェアのバージョン                  | 25   |
| 2    | 2.5.2. | ファームウェアのアップデート                | 26   |
| 3. 2 | ネット    | トワーク機能の設定                     | 30   |

| 3.1.         | . ネ                 | ットワーク機能の概要                                                               | 30                   |
|--------------|---------------------|--------------------------------------------------------------------------|----------------------|
| 3.2.         | . IP                | ?アドレスの設定                                                                 | 30                   |
| 3.3.         | . ル                 | ,ーティングの設定                                                                | 31                   |
| 3            | 8.3.1.              | デフォルトゲートウェイ                                                              | 31                   |
| 3            | 3.3.2.              | スタティックルーティング                                                             | 31                   |
| 3            | 8.3.3.              | IP フォワーディング                                                              | 31                   |
| 3.4.         | . IP                | ?マスカレードの設定                                                               | 32                   |
| 3.5.         | . パ                 | ゲットフィルタの設定                                                               | 32                   |
| 4            | インタ                 | ターフェースの仕様                                                                | 33                   |
| 4.1.         | . 1                 | ンターフェース概要                                                                | 33                   |
| 4.2.         | . シ                 | リアルインターフェース (DTE)                                                        | 33                   |
| 4.3.         | . U                 | SB Host                                                                  |                      |
| 4            | .3.1.               | USB serial converter                                                     |                      |
| 4            | .3.2.               | USB Flash Memory(USB Mass Storage Class 対応)                              |                      |
| 4.4.         | . LI                | ED                                                                       | 35                   |
| 4.5.         | . IN                | NIT ボタン                                                                  | 35                   |
| 4.6.         | . RI                | ELEASE ボタン                                                               |                      |
| 5. N         | NFS                 | ルートを利用したセルフ開発環境                                                          | 37                   |
| 51           | N                   |                                                                          | 27                   |
| 5.1          | . N                 | FS ルートの設定                                                                |                      |
| 5.3          | . היי               | プリケーションのビルド方法                                                            |                      |
| 0.0.         | . ,                 |                                                                          |                      |
| 6. V         | /Mwa                | are を利用したクロス開発環境                                                         | 40                   |
| 6.1.         | . VI                | Mware 環境の概要                                                              | 40                   |
| 6.2.         | . ク                 | ロス開発環境の開発フロー                                                             | 40                   |
| 6.3.         | . ク                 | ロス開発環境の構成                                                                | 41                   |
| 6.4.         | . VI                | Mware 仮想マシンイメージのインストール                                                   | 42                   |
| 6.5.         | . N                 | FS ルートファイルシステムの展開                                                        | 43                   |
| 6.6.         | . VI                | Mware 仮想マシンイメージの Linux 設定                                                | 43                   |
| 6.7.         | . カ <sup>.</sup>    | ーネルイメージのビルド                                                              | 46                   |
| 6.8.         | ・ル                  | ートファイルシステムイメージのビルド                                                       | 47                   |
| 6.9.         | . フ                 | ァームウェアイメージのビルド                                                           | 50                   |
| 7. S         | SDブ                 |                                                                          |                      |
| 7.1.         |                     | 「ートシステムの構築                                                               | 53                   |
|              | . SI                | <b>「ートシステムの構築</b><br>D ブートシステムの概要                                        | <b> 53</b>           |
| 7.2.         | . SI<br>. SI        | <b>プートシステムの構築</b><br>D ブートシステムの概要<br>D カードの初期化                           | 53<br>53<br>53       |
| 7.2.<br>7.3. | . SI<br>. SI<br>. ル | <b>ゲートシステムの構築</b><br>D ブートシステムの概要<br>D カードの初期化<br><i>yー</i> トファイルシステムの構築 | 53<br>53<br>53<br>56 |

| 8. | 仕様·     | 一覧                        | 58 |
|----|---------|---------------------------|----|
|    | 8.1. N  | IA-E210 の仕様               | 58 |
|    | 8.2. オ  | トープン・ソース・ソフトウェアのライセンスについて | 60 |
| 0  | NA 6    | =210/AD $=2210/AD$        | 61 |
| 9. |         |                           | DI |
|    | 9.1. A  | D モデルの概要                  | 61 |
|    | 9.2. 夕  | ト観                        | 62 |
|    | 9.3. A  | IN インターフェースの使い方           | 65 |
|    | 9.3.1.  | 仕様                        | 65 |
|    | 9.3.2.  | AIN コネクタとピン配置             | 65 |
|    | 9.3.3.  | ハードウェアの接続方法               | 67 |
|    | 9.3.4.  | アプリケーションの作成方法             | 67 |
|    | 9.4. D  | DIO インターフェースの使い方          | 71 |
|    | 9.4.1.  | 仕様                        | 71 |
|    | 9.4.2.  | DIO コネクタとピン配置             | 72 |
|    | 9.4.3.  | ハードウェアの接続方法               | 75 |
|    | 9.4.4.  | アプリケーションの作成方法             | 75 |
|    | 9.5. F  | AIL 接点出カインターフェースの使い方      | 85 |
|    | 9.5.1.  | 仕様                        | 85 |
|    | 9.5.2.  | FAIL 接点出カコネクタとピン配置        | 85 |
|    | 9.5.3.  | ハードウェアの接続方法               | 86 |
|    | 9.5.4.  | アプリケーションの作成方法             | 86 |
|    | 9.6. N  | IA-E210/AD-72 の仕様         | 88 |
| 10 | ). MA-E | E250/F について               | 90 |
|    | 10.1.   | FOMA モデルの概要               | 90 |
|    | 10.2.   | 外観                        | 91 |
|    | 10.3.   | 接続と設置                     | 94 |
|    | 10.3.1  | . FOMA データ通信サービスとアンテナの準備  | 94 |
|    | 10.3.2  | 2. 装置への接続                 | 94 |
|    | 10.3.3  | 3. LED 表示の見方              | 95 |
|    | 10.4.   | MA-E250/F の仕様             | 97 |

### FutureNet MA-E200 Series の概要

FutureNet MA-E200 Series は米 Freescale 社の産業・民生品市場向け CPU「i.MX353」(ARM11アーキ テクチャ)を搭載した Linux プラットフォーム製品です。FutureNet MA-E200 Series は豊富なインターフェー スを備え、強力な耐環境性能、低消費電力を活かして、遠隔監視システムの拠点側データ収集装置 兼通信装置として、また通信機能付き認証用端末、デジタルサイネージ端末などとして幅広く利用でき ます。

このシリーズの最初の製品である FutureNet MA-E210 は、装置との接続用インターフェースとしてイーサ ネットポート、RS-232、USB 2.0を備えます。LAN 対応の計測装置やセンサ、設備の監視用シリアルポ ート等と接続できます。FutureNet MA-E210/AD-72 ではさらにアナログ入力、デジタル入出力のインター フェースを搭載します。これにより直接接続できるセンサや制御機器の種類が大幅に拡大します。

また、通信機能とその設定画面を標準で搭載しており、LAN もしくは USB ポートに接続したモバイルデータ通信端末経由でインターネットや閉域網サービスに接続できます。さらに FutureNet MA-E250/F は FOMA ユビキタスモジュールを内蔵し、厳しい環境下でも安定したモバイル通信機能を実現できます。

FutureNet MA-E200 Series の OS には Linux カーネル 2.6 を採用しています。そのため、オープンソース で提供されている各種のサーバアプリケーションが利用可能です。Linux アプリケーションの移植や追加、削除、ファームウェアの作成等は標準添付の開発環境(SDK)を使っておこなえます。

### 1. FutureNet MA-E210 の概要

#### 1.1. FutureNet MA-E210の特徴

MA-E210 は、Linux アプリケーションを利用して様々な処理や制御に柔軟に対応できる超小型 Linux ボックスで す。機器どうしを接続する際の通信装置として、またデータの一時保管、変換などの処理装置として利用できま す。イーサネットポート、RS-232、USB2.0、Audio、SD Card の各種インターフェースを標準で実装し、同時に 文庫本よりも小さいコンパクト・サイズを実現しました。

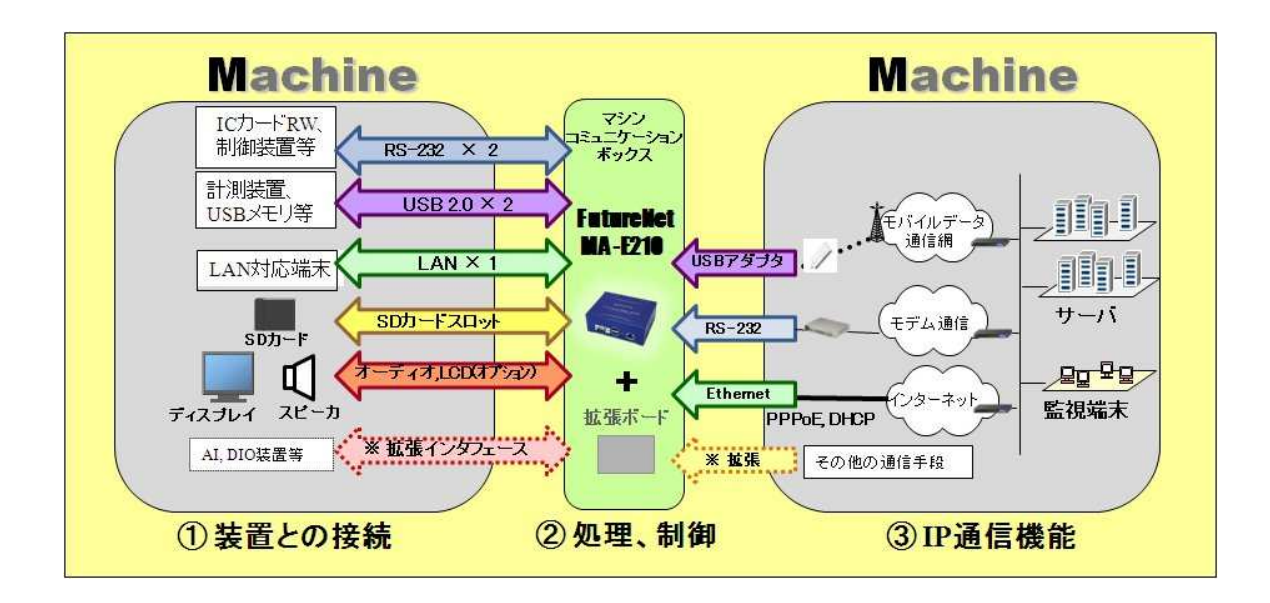

以下に MA-E210 の特長をまとめます。

#### <u>高性能</u>

**MA-E210** は、Freescale Semiconductor i.MX353(動作周波数 532MHz)高性能プロセッサを採用し、このクラ スのマイクロサーバーとして最高の性能を発揮します。

#### <u>多様なインターフェース</u>

**MA-E210** は、2 つのシリアルポートを備えます。シリアルポートは標準では RS-232 ですが、実装オプションにより RS-485 あるいは内部に IC カードリーダライタ等を接続するための 10 ピンコネクタに変更できます。

USB 2.0 ポートには、USB メモリや USB ハードディスク、USB シリアル変換器、データ通信端末などのデバイ スを接続できます。USB ファイルシステム(USB メモリ)からの起動も可能です。USB 2.0 のポートは外部接続用 に 2 ポート、組み込み接続用の内部コネクタを 2 ポート備えます。

SD カードスロットは、SD メモリカードに対応しています。プログラムやデータの保存、SD メモリカード上に構成し たファイルシステムからの起動が可能です。

その他、端末として利用する場面ではスピーカ接続用のライン出力端子やマイク入力が利用できます。また、実 装オプションで VGA の液晶ディスプレイモジュールを接続できます。

#### 強力なネットワーク機能

MA-E210 は、PPP や PPPoE 接続機能、経路制御、NAT/NPAT、パケットフィルタ、SSH による暗号化など Linux の優れたネットワーク機能を利用できます。通信手段としてはイーサネットによる有線のネットワーク接続、 USB による 3G のモバイルデータ通信、シリアルポートを利用したモデム接続が可能です。また、イーサネットと モバイルデータ通信を組み合わせてリモートルータとして利用することも可能です。サーバアプリケーションと組 み合わせることで、特定用途向けの専用サーバ兼リモートルータを短期間で実現できます。

#### 低消費電力、高信頼性、耐環境性

MA-E210 は、省電力 CPU や電源回路の最適化により、約 3W という低消費電力を実現しています。 ヒートシン クも必要とせず、ファンレスで動作すると共に高信頼性を確保し、24 時間 365 日の常時稼働と−20℃~60℃ (AC アダプタを除く)での動作保証を実現しています。

#### 開発の容易さ、開発工数の短縮

MA-E210 の OS には、Linux 2.6 を採用しており、初期状態で Linux を起動し、各種アプリケーションを実行でき ます。また、この製品でセルフコンパイルをおこなうのに必要なソフトウェアをネットワーク上の他の Linux パソコ ンから提供するための NFS ルート開発環境と、Linux のクロス開発環境を作るのに必要なソフトウェアをインス トールした状態の VMware 用 OS イメージを SDK で提供します。これらの開発環境を使って、FutureNet MA-E200 Series で動作する Linux アプリケーションの開発や、独自の起動用 USB/SD メモリカード(ファイルシ ステム)の作成、独自のファームウェアの作成が可能です(\*)。

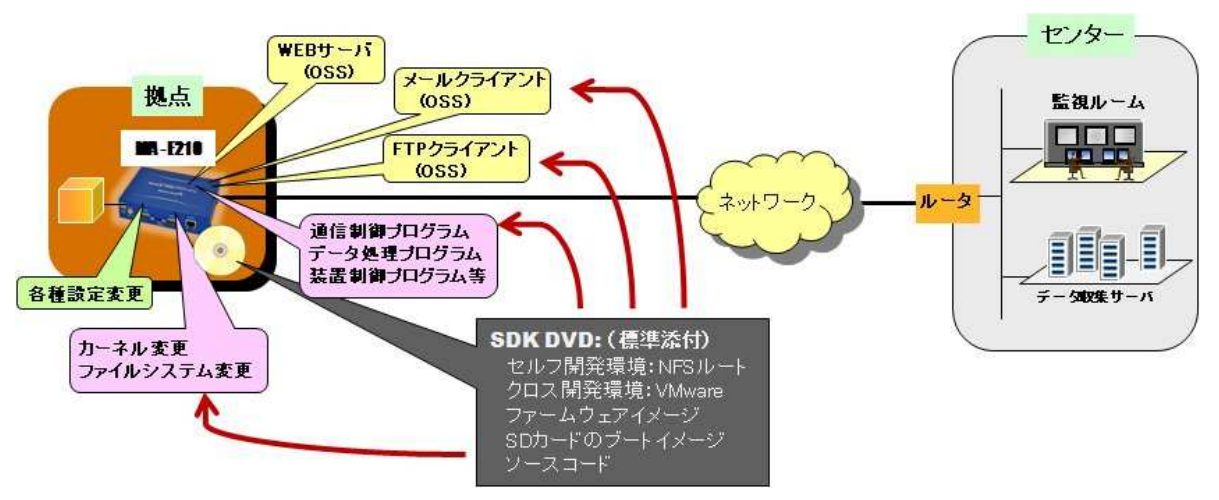

[FutureNet MA-E210 SDK によるソフトウェアのカスタマイズ]

\* 本製品で利用できるすべてのソフトウェアがクロス開発環境でビルドできることを保証するものではありません。

### 多様な実装オプションの選択が可能

**MA-E210** では、様々な実装オプションをご用意しております。OEM や組込用途等において量産時には、必要のない I/F を部品ごと削除することにより製品単価を抑えることもできます。

#### <u>カスタマイズサポート</u>

センチュリー・システムズ(株)では FutureNet MA-E210 上でのアプリケーション開発、ソフトウェアの移植、ドライバ ソフトの開発、インターフェース基板の開発、および OEM に向けた製品化なども承ります。

### 1.2. FutureNet MA-E210 応用例

MA-E210 をベースにソフトウェアを追加することにより次のような応用が可能です。

#### 遠隔監視サーバ

MA-E210 を使って IP ネットワーク経由で遠隔にある装置を監視し、制御することができます。

MA-E210 では、単にデータを送受信するだけでなく、データの変換、暗号化などの処理が可能です。さらに SD メ モリカードや USB メモリを利用してデータを蓄積した上での処理も可能なため、センター側サーバと本装置 とで柔軟に機能の範囲を調整できます。

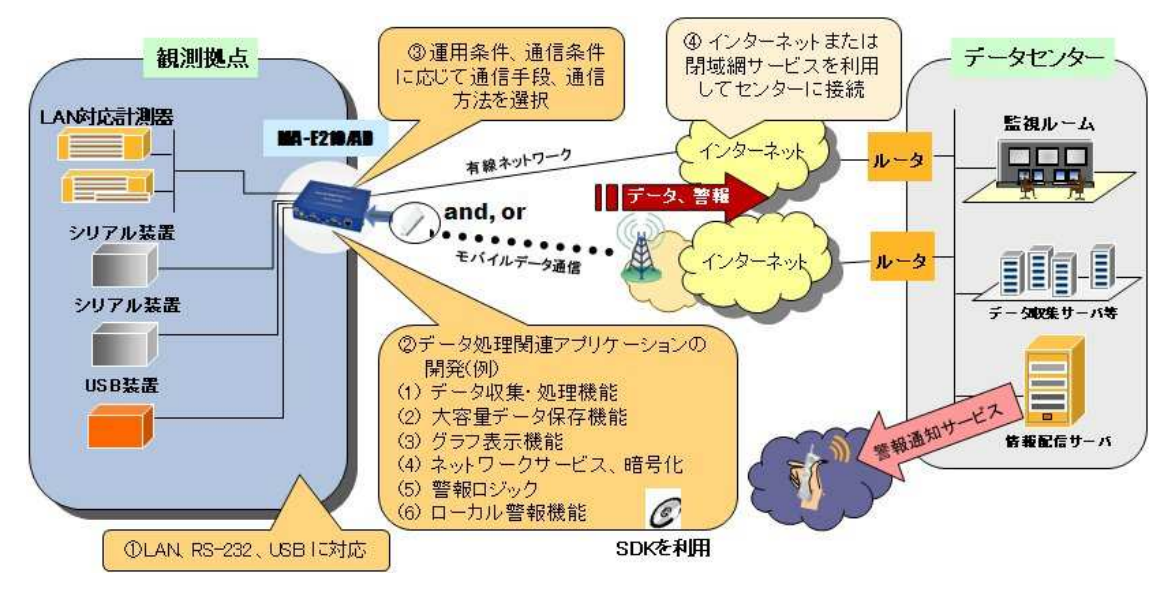

【FutureNet MA-E210 による遠隔監視システム】

### 1.3. 外観

MA-E210本体各部の名称は以下のとおりです。

<背面図>

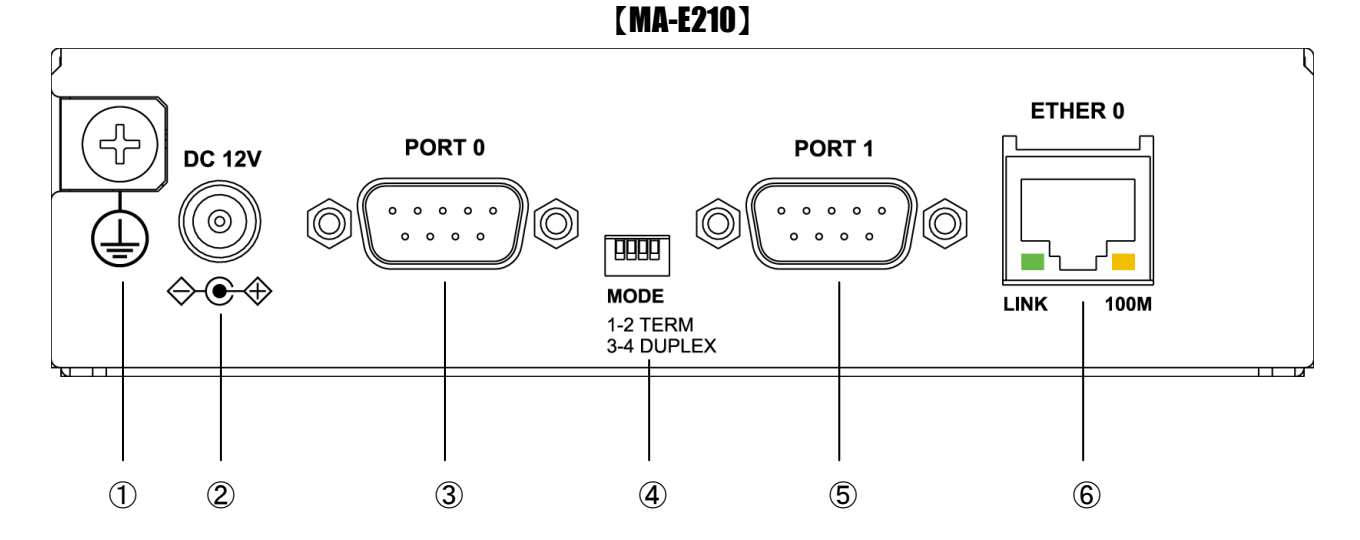

### ① <u>FG(アース)端子</u>

保安用接続端子です。必ずアース線を接続してください。

### DC 12V 電源コネクタ

製品付属の AC アダプタを接続します。

### ③ <u>PORT0 ポート</u>

DTE 対応の RS232 ポートが使用可能です。(実装オプションで RS-485 が使用可能です。) 後述するディップ・スイッチの設定により、Linux コンソール用として使用することも可能です。

#### ④ MODE

"PORT0"が RS-232 設定のときは、必ず SW-1~4 をすべて OFF(上側)で使用してください。 "PORT0"が RS-485 設定のときについては、「1.5. RS-485 インターフェース仕様」をご確認下さい。

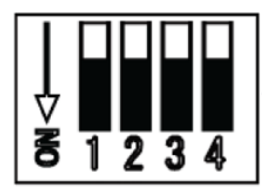

#### ⑤ <u>PORT1 ポート</u>

DTE 対応の RS232 ポートが使用可能です。

### ⑥ <u>Ethernet ポート</u>

10BASE-T/100BASE-TX 対応で、1 ポートが使用可能です。Auto-MDI/MDIX にも対応しています。 LED は各 Ethernet ポートの状態を表示します。

・Link/Active:LAN ケーブルが正常接続時に緑色に点灯し、フレーム送受信時に点滅します。

・Speed: 10Base-T で接続時は消灯、100BASE-TX でリンクした場合に黄色に点灯します。

### <正面図>

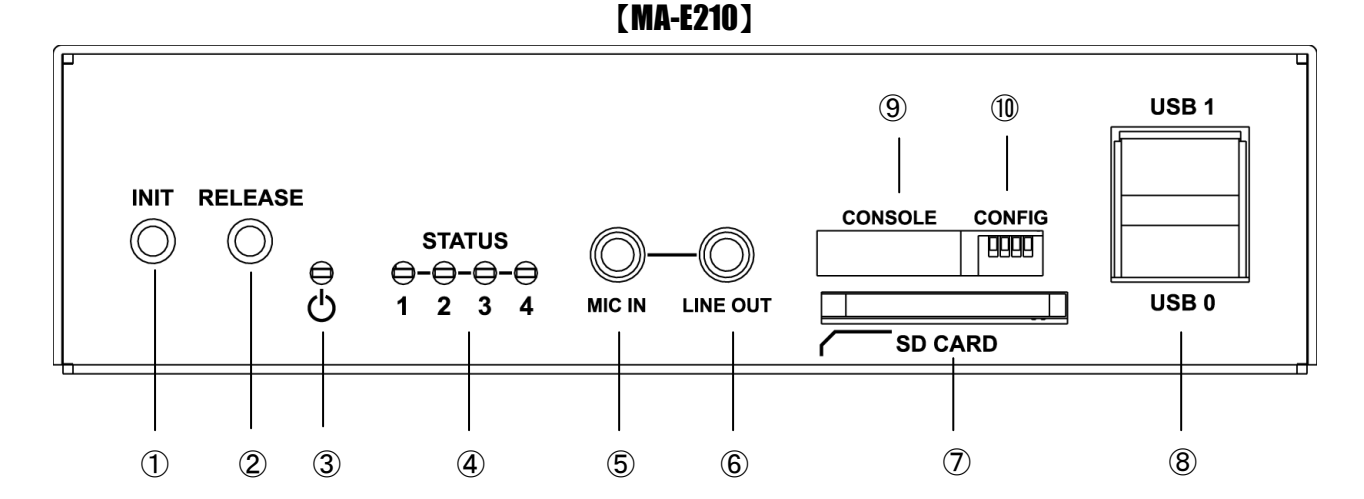

① <u>INIT スイッチ</u>

システム・シャットダウン用のスイッチです。停止時または設定データの初期化を実行する際に使用します。

### ② <u>RELEASE スイッチ</u>

汎用のスイッチとして利用することができます。

### ③ <u>POWER LED</u>

MA-E210 の電源状態を表示します。

#### 4 STATUS LED

MA-E210 の動作状態等を表示します。設定方法は 1.7 節をご参照ください。

### 5 <u>MIC IN</u>

音声入力が使用可能です。

### 6 LINE OUT

ステレオ音声出力が使用可能です。

### ⑦ SD CARD

SD/SDHC のメモリカードが使用可能です。著作権保護機能には対応しておりません。

### ⑧ <u>USB0/USB1 ポート</u>

USB2.0(ホスト)対応の USB0,USB1 の2ポートが使用可能です

### ONSOLE ONSOLE ONS

FutureNet コンソール・アダプタ(オプション)を使用することにより、PC などのターミナル上から Linux のコンソ ールとして使用できます。

### 0 CONFIG

本装置の動作モードを指定するディップ・スイッチです。ファームウェアの更新や起動モードの切り替えに使用します。設定方法は 1.6 節をご参照下さい。

# 1.4. RS-232 インターフェース仕様

MA-E210 には DTE 対応の RS-232 ポートが 2 ポート装備されています。最大ボーレートは、230.4kbps です。コ ネクタのピン・アサインは下記の通りです。

| 番号 | 信号名 | タイプ | 説明        |
|----|-----|-----|-----------|
| 1  | DCD | Ι   | 受信キャリア検出  |
| 2  | RXD | Ι   | 受信データ     |
| 3  | TXD | 0   | 送信データ     |
| 4  | DTR | 0   | データ端末レディ  |
| 5  | GND | Р   | 信号グラウンド   |
| 6  | DSR | Ι   | データセットレディ |
| 7  | RTS | 0   | 送信要求      |
| 8  | CTS | Ι   | 送信可能      |
| 9  | RI  | Ι   | 被呼表示      |

※ タイプの"I"は入力, "O"は出力, "P"は電源を表しています。

## 1.5. RS-485 インターフェース仕様

**MA-E210** は実装オプションで、RS-485 ポートが1ポート(PORT0コネクタ)使用可能です。コネクタのピン・アサイン及びディップ・スイッチは下記の通りです。

| 番号 | 信号名   | タイプ | 説明         |
|----|-------|-----|------------|
| 1  | GND   | Р   | 信号グラウンド    |
| 2  | —     | -   | 未使用        |
| 3  | —     | 1   | 未使用        |
| 4  | Data+ | I/O | 送受信 Data + |
| 5  | Data- | I/O | 送受信 Data - |
| 6  | _     | 1   | 未使用        |
| 7  | —     | -   | 未使用        |
| 8  | _     |     | 未使用        |
| 9  | _     | _   | 未使用        |

※ タイプの"I/O"は入出力, "P"は電源を表しています。

"PORT0"右側に配置されている"MODE"ディップ・スイッチでターミネーション設定とDUPLEXモードを設定しま

す。

| "MODE"ディップ・スイッチ |   |    |    |  |  |  |  |
|-----------------|---|----|----|--|--|--|--|
| 1               | 2 | 3  | 4  |  |  |  |  |
| ON/OFF          | - | ON | ON |  |  |  |  |

※"MODE"ディップ・スイッチの説明

"MODE"ディップ・スイッチ1 : ターミネーション(120Ω) ON/OFF
 "MODE"ディップ・スイッチ2 : 未使用
 "MODE"ディップ・スイッチ3 : ON (Half duplex)
 "MODE"ディップ・スイッチ4 : ON (Half duplex)

(2)Full duplexモード

| 番号 | 信号名 | タイプ | 説明        |
|----|-----|-----|-----------|
| 1  | GND | Р   | 信号グラウンド   |
| 2  | —   | —   | 未使用       |
| 3  | —   | —   | 未使用       |
| 4  | RX+ | Ι   | 受信 Data + |
| 5  | RX- | Ι   | 受信 Data - |
| 6  | —   | _   | 未使用       |
| 7  | —   | _   | 未使用       |
| 8  | TX+ | 0   | 送信 Data + |
| 9  | TX- | 0   | 送信 Data - |

※ タイプの"I"は入力, "O"は出力, "P"は電源を表しています。

"PORT0"右側に配置されている"MODE"ディップ・スイッチでターミネーション設定とDUPLEX モードを設定しま

す。

| "MODE"ディップ・スイッチ |        |     |     |  |  |  |  |  |  |
|-----------------|--------|-----|-----|--|--|--|--|--|--|
| 1               | 2      | 3   | 4   |  |  |  |  |  |  |
| ON/OFF          | ON/OFF | 0FF | 0FF |  |  |  |  |  |  |

※"MODE"ディップ・スイッチの説明

"MODE"ディップ・スイッチ1 : RX 側ターミネーション(120Ω) ON/OFF
 "MODE"ディップ・スイッチ2 : TX 側ターミネーション(120Ω) ON/OFF
 "MODE"ディップ・スイッチ3 : OFF (Full duplex)
 "MODE"ディップ・スイッチ4 : OFF (Full duplex)

### 1.6. CONFIG の説明

本装置の CONFIG を切り替えることにより、ファームウェアの更新や起動モードを変更することができます。 <u>スイッチを下方向にすると ON</u>, 上方向にすると OFF になります。

またスイッチは向かって左から順に1,2,3,4の番号が割り当てられています。

<正面図>

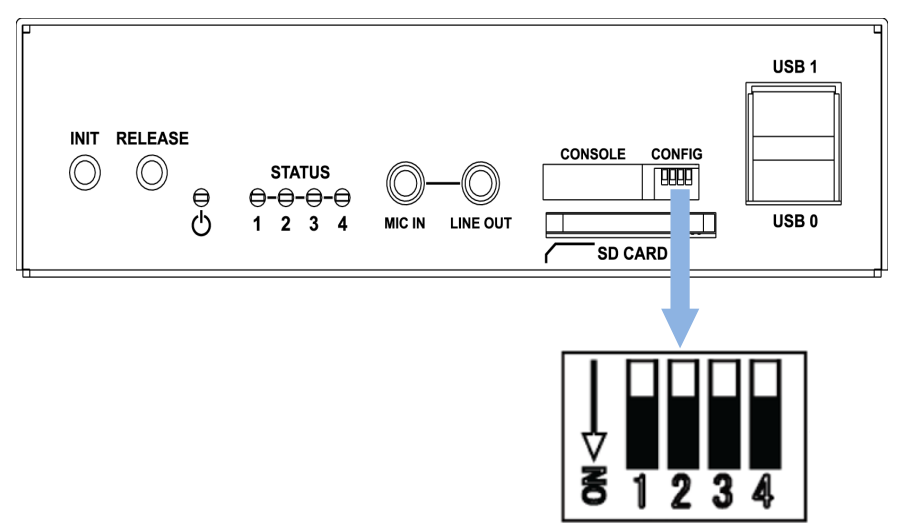

CONFIG によって切り替わる動作モードは、以下のとおりです。

|     | ディップ | ・スイッチ |       |                                                      |  |  |  |  |
|-----|------|-------|-------|------------------------------------------------------|--|--|--|--|
| 1   | 2    | 3     | 4     | IJ作七──┡                                              |  |  |  |  |
| ON  | ON   | ON    | D. C. | TFTP download (ファームウェア更新)                            |  |  |  |  |
| ON  | 0FF  | 0FF   | D. C. | Linux boot (JFFS2) 'root=/dev/mtdblock4' (デフォルト)     |  |  |  |  |
| 0FF | ON   | 0FF   | D. C. | Linux boot (bootp & NFS) 'root=/dev/nfs ip=dhcp'     |  |  |  |  |
| ON  | ON   | 0FF   | D. C. | Linux boot (USB, sda1) 'root=/dev/sda1               |  |  |  |  |
| 0FF | 0FF  | ON    | D. C. | Linux boot (SDCard, mmcblkOp1) 'root=/dev/mmcblkOp1' |  |  |  |  |
| 0FF | 0FF  | 0FF   | D. C. | u-boot 'bootargs' 利用                                 |  |  |  |  |

(注) u-boot 環境変数により起動オプションを変更した場合は、上記ディップ・スイッチは反映されません。 ディップ・スイッチ 4 により、u-boot, Linux のコンソールを切り替えることができます。

OFF にした場合デバッグ用コンソールポート、ON にした場合は PORT0 が使用されます。

### 1.7. LED の説明

### 1.7.1. MA-E210 状態表示 LED

本装置では、**MA-E210**の状態を表示するSTATUS LED 1 2 3 4 の 4 つの LED があります。各 LED は 2 色(red, green)になります。LED の表示によって動作状態の確認を行うことができます。

各 LED は LED クラスドライバで実装しておりますので、設定により任意の用途での利用が可能です。 ここでは説明のため、各 LED を次のように表現します。

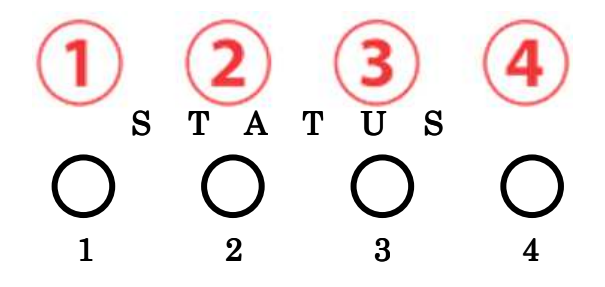

### 1.7.1.1. 起動時の LED パターン

本装置では、起動時の状態を LED で確認することができます。

電源投入後、Linux が正常に起動後、下記状態で LED の点滅・点灯処理が行われます。

- ③ red : SDCard アクセス LED, green : CF アクセス LED
- ④ green:常に点灯, red:Heartbeat

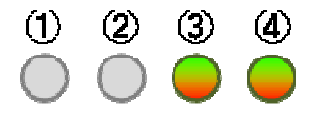

### 1.7.1.2. その他の LED パターン

本装置では、起動時以外にも LED で動作状態を確認することができます。

### <u>機器の完全停止時</u>

④ green: 点灯

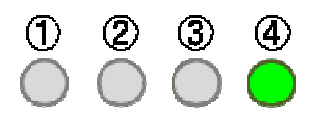

### <u>Kernel パニック時</u>

④ red: 点滅(200msec 毎)

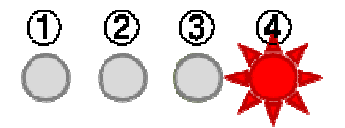

### WebUI からファームウェア・アップグレード実行時

- ① red: 点滅(200msec 毎), ③ red/green 交互点灯(500msec 毎),
- ④ green: 点灯, red:Heartbeat = kernel 更新中

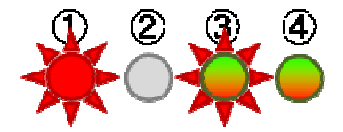

- ①③ red/green 交互点灯(500msec 毎)
- ④ green: 点灯, red: Heartbeat = rootfs アップデート時

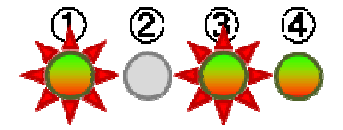

### Init ボタン押下しつつ起動した時

- ④ green: 点灯, red:Heartbeat
- ① red/green 交互点灯(200msec 毎) = 起動時

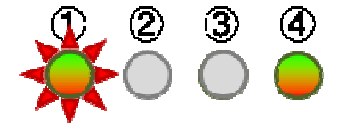

### 更に5秒間 Init ボタン押下し続けた時

- ④ green: 点灯, red: Heartbeat
- ① red 点滅(200msec 点灯/500msec 消灯) = 設定データ初期化

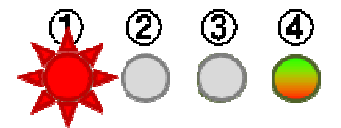

#### <u>稼働中に Init ボタンを2秒押下し続け shutdown を実行した時</u>

- ④ green: 点灯, red:Heartbeat
- ③ red/green 交互点灯(500msec 毎)

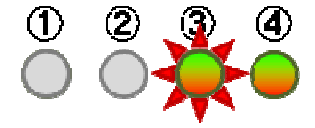

### 2. MA-E210の基本的な操作

#### 2.1. ソフトウェアの概要

通常の Linux ディストリビューションがコマンドからウィンドウシステム、ネットワーク機能などを含むシステムの オペレーション環境全体を提供するのに対し、本装置のソフトウェアは、ネットワークデバイスとして、あるいはサ ーバ機能を提供するベースとして最低限必要なプログラムだけを収めた Linux のサブセットとなっています。

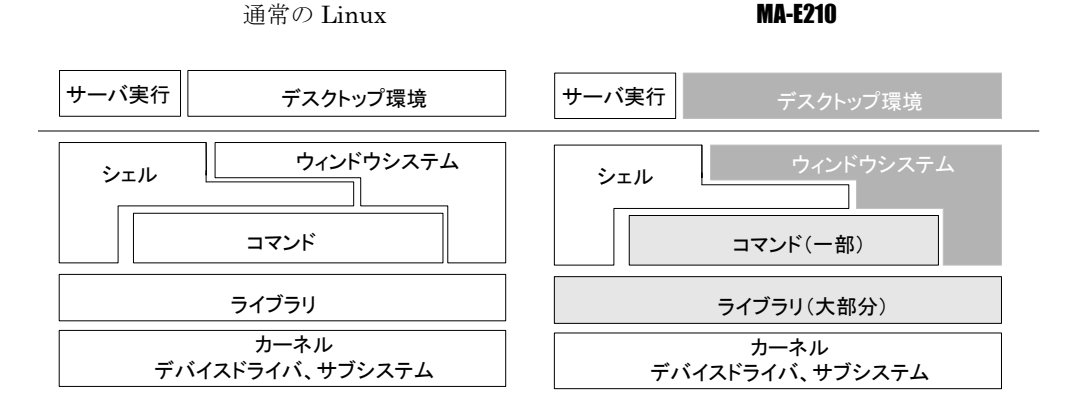

本装置には、ウィンドウシステムのためのソフトウェアは含まれません。シェルとしては bash が利用できます。メ インボードのみの構成の場合、コマンドはシステムの起動に必要なものや基本的なファイル操作のためのコマン ドだけを提供します。エディタは nano が利用できます。

ライブラリについてはウィンドウシステム関連を除くほとんどのライブラリを提供しています。glibc は 2.11(NPTL)をサポートしています。Kernel は 2.6.28を使用しています。

### 2.2. システムへのログイン

システムへのログインはイーサネットポートを経由して行います。 本装置にはデフォルトで次のような IP アドレスが設定されています。

Ethernet(eth0) (10/100Base-TX) 192.168.253.253

なおログインには以下の1つのアカウントを使用します。

ログイン:アカウント・パスワード共に user1 su パスワード: root

イーサネットポートからシステムヘログインする場合、マシンのIPアドレスを本装置に合わせて、本装置のデフォルトのIPアドレスに ssh で接続して下さい。

尚、FutureNet コンソール・アダプタ(オプション)を使用することでデバッグ用コンソールポートからログインする 事ができます。詳しくは 2.3.3 節をご参照ください。

### 2.3. 起動と停止の方法

#### 2.3.1. 起動の方法

本装置には電源スイッチがありません。DCコネクタの抜き差しで電源のON/OFFを行います。電源を入れれば 自動的に Linux が起動します。

各種機能の設定はネットワーク、またはコンソール経由で本体にログインした後で行います。本体にログインす る場合は次の手順に従って下さい。

#### 2.3.2. ネットワークで接続する

#### <u>ステップ1 ツイストペア・ケーブルの接続</u>

本装置の ETHER0(10/100Base-TX)とLAN を接続します。

### <u>ステップ2</u> 電源オン

付属する AC アダプタを 100V 電源に接続し、続いて本体に AC アダプタを接続して下さい。

#### <u>ステップ3 ログイン</u>

ネットワーク上のマシンから ssh コマンドを使用してネットワーク経由でログインします。マシンの IP アドレスのネ ットワーク部を本装置に合わせて(192.168.253.1 など)、本装置のデフォルトの IP アドレス (Ether0=192.168.253.253)に ssh で接続してください。工場出荷時はユーザ名、パスワード共に user1 でログ インできます。

#### 2.3.3. コンソールから接続する

本装置の CONSOLE にオプション品である「FutureNet 開発用コンソール・アダプタ」を接続させる、もしくはディップ・スイッチ設定により RS-232 ポート PORTO をコンソールポートに設定することで、コンソールからログインできます。

#### <u>ステップ1 RS-232 ケーブルの接続</u>

RS-232 のクロスケーブルで、本装置に接続させた FutureNet コンソール・アダプタとターミナルエミュレータソフトを動かすマシンの RS-232 ポートを接続します。

### ステップ2 通信条件の設定

ログインするマシン側ではターミナルエミュレータを起動し、RS-232の通信条件を以下に合わせて下さい。

| データ長    | 8bit      |
|---------|-----------|
| パリティ    | なし        |
| ボーレート   | 115200bps |
| ストップビット | 1         |
| フロー制御   | none      |

#### <u>ステップ3 電源オン</u>

付属する AC アダプタを 100V 電源に接続し、続いて本体に AC アダプタを接続して下さい。

#### <u>ステップ 4 ログイン</u>

接続が正しければ起動した段階で login: のプロンプトが表示されます。デフォルトではユーザ名, パスワード 共に root でログインできます。

#### 2.3.4. JFFS2 ルート起動

FLASH メモリから Linux が起動できる状態になっている場合は電源投入後、自動的に Linux が起動します。

#### 2.3.5. NFS ルート起動

Linux がインストールされている PC に MA-E210 の NFS 用のファイルシステムを展開することで、MA-E210 の DHCP 上で root-path を渡して NFS ルートで起動することができます。 NFS ルート設定については、「5 NFS ルートを利用」に示します。

#### 2.3.6. コマンドによる起動方法の変更

MA-E210 では、u-boot のコマンドラインで起動方法を変更することができます。起動変更時のコマンドの使用方法については、u-boot の各種ドキュメントを参考にして下さい。

#### 2.3.7. 停止方法

DC コネクタを抜くと電源が切れますが、その前に必ずシャットダウンの手続きをおこなって下さい。シャットダウンの方法には以下の方法があります。

#### <u>shutdown コマンドを実行する</u>

| MAE2xx : | Ħ | shutdown | -h | now |  |  |  |  |
|----------|---|----------|----|-----|--|--|--|--|
|          |   |          |    |     |  |  |  |  |

STATUS LED 4 のみ点灯したら、電源を切ることができます。

#### <u>Init ボタンを押す</u>

Init ボタンには2つの役割があり、停止時または設定データの初期化を実行する際に使用します。(初期化に関しては 2.3.8 節を参照願います。)

本装置では通常稼働中に Init ボタンを押すことにより shutdown することができます。 Init ボタンを押した後、STATUS LED 4 のみ点灯したら、電源を切ることができます。 具体的な操作は次の通りです。

### (0) 通常稼働時

④ green:常に点灯, red:Heartbeat

| (1)        | 2          | 3          | 4          |
|------------|------------|------------|------------|
| $\bigcirc$ | $\bigcirc$ | $\bigcirc$ | $\bigcirc$ |

### (1) システム・シャットダウン操作

MA-E210 の稼働時に Init ボタンを2秒以上押下すると、シャットダウンが実行され電源を落とせる状態に移行します。(shutdown –h now)

その場合の LED 表示は次の通りです。

④ green: 点灯, red: Heartbeat

③ red/green 交互点灯(500msec 毎)

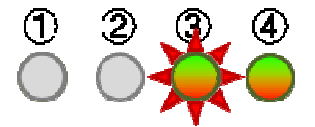

### (2) 電源オフ可能状態

この状態で MA-E210 の電源をオフにする事が可能です。

④ green :点灯

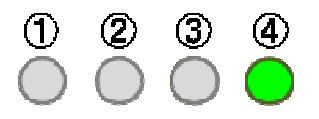

### 2.3.8. 初期化

本装置では Init ボタンと電源投入の組み合わせで設定データの初期化を行うことができます。

### 設定データ初期化操作

電源を投入するまえに Init ボタンを押下したまま、電源を入れしばらくするとLED は下記の様に表示されます。

- ④ green: 点灯, red:Heartbeat
- ① red/green 交互点灯(200msec 毎) = 起動時

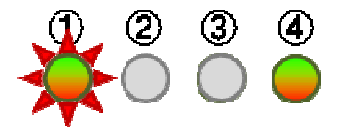

この状態から更に5秒 Init ボタン押下を保持すると、LED 表示は次のように変わります。

- ④ green: 点灯, red:Heartbeat
- ① red 点滅(200msec 点灯/500msec 消灯) = 設定データ初期化

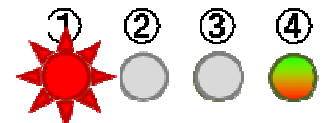

この状態で設定データのクリアを受け付けたことを示します。/etc 下の内容(WebUIの設定データ、パスワード等) は製品出荷時の状態に戻りますが、 /opt 等の jffs2 ファイルシステムの状態は保持されています。完全に初期 化を行いたい場合は、ファームウェアの更新を行うことで初期化可能です。

### 2.4. 基本的な使い方

### 2.4.1. ssh ログイン

ネットワークに接続し ssh でログインして下さい。前述にもある通り、工場出荷時はユーザ名, パスワード共に user1 でログインできます。ログインしたら安全のためすぐにパスワードを変更して下さい。

### 2.4.2. シェル環境

シェルは IEEE POSIX Shell and Tools 仕様に準拠した Bash です。 /bin/sh は/bin/bash へのシンボリックリンクです。

コマンドは主に以下のディレクトリに格納されています。

| /bin            |  |  |
|-----------------|--|--|
| /sbin           |  |  |
| /usr/bin        |  |  |
| /usr/sbin       |  |  |
| /usr/local/sbin |  |  |
| /usr/local/bin  |  |  |

### 2.4.3. ウェブユーザインターフェース

### <u>概要</u>

本装置の各種システム設定を、ウェブユーザインターフェースから行うことができます。設定できる項目は次のとおりです。

- PPP 発信·着信設定
- 日付・時刻・NTP の設定
- ルータの設定
  - ・ ネットワークインターフェース(Ethernet)の設定

- ・ GREトンネル
- 静的ルーティング
- ゲートウェイの設定
- ・ DNS 設定
- ・ DHCP サーバ設定
- ・ IP フィルタリング
- ・ NAPT、ファイアウォール
- 死活監視
- 運用管理設定
  - ・ 設定ファイル入出力
  - ファームウェア更新
  - パスワードの変更

ウェブユーザインターフェースは、FLASH メモリ(JFFS2 ルートファイルシステム)にインストールされています。 ウェブユーザインターフェースの操作仕様は、「FutureNet MA-E200 Series ウェブユーザインターフェース操 作マニュアル」に示します。

### 2.5. ソフトウェアのバージョンと更新

#### 2.5.1. ソフトウェアのバージョン

MA-E210 では、基板上のフラッシュ ROM に格納されている Linux kernel、ファームウェアバージョンを以下の方法で確認することができます。

#### Linux kernel のバージョン

ファイル /proc/version に記述されています。以下のコマンドで確認できます。

#### 例:

user1@MAE2xx ~ \$ cat /proc/version

Linux version 2.6.28.10-Magnolia2 (root@vmware) (gcc version 4.3.4 (Gentoo 4.3.4 p1.1, pie-10.1.5)) #1 PREEMPT Mon May 10 16:04:52 JST 2010

#### <u>ファームウェアのバージョン</u>

ファイル /etc/version に記述されています。以下のコマンドで確認できます。

#### 例:

user1@MAE2xx ~ \$ cat /etc/version

MA-E210 firmware version 1.0.0 (Mon May 10 16:00:55 JST 2010)

### 2.5.2. ファームウェアのアップデート

FLASH メモリに格納されているファームウェアのアップデート方法には以下の3通りの方法があります。

- Windows95/98/NT/2000/XP/VistaのPCで付属のソフトを使用する方法
- Linux で bootp,tftp サーバを使用する方法
- ウェブユーザインターフェースを使用する方法

### 2.5.2.1. Windows95/98/NT/2000/XP/VistaのPCで付属のソフトを使用する方法

- ファームウェアのアップデートには、dhcp サーバとtftp サーバソフトが必要になります。
- MA-E210 ファームウェアイメージファイル

dhcp サーバとtftp サーバソフトに関しましては、以下のソフトで動作の確認がとれています。WEB サイト等から ダウンロードして使用して下さい。

### http://tftpd32.jounin.net/

### ファームウェアのアップデート手順は次の通りです。

デフォルトではディップ・スイッチは以下のようになっています。

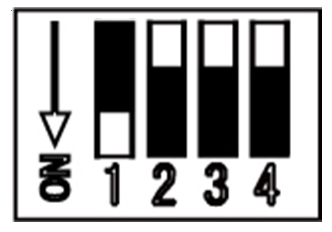

本装置のディップ・スイッチを以下のように変更します。

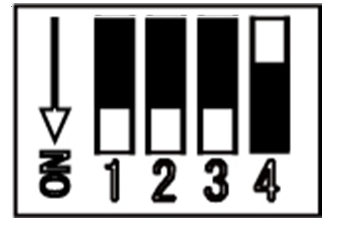

ダウンロード用 Windows 機上で dhep サーバおよび tftp サーバソフトを起動します。操作の詳細は、ソフトウェアに添付の説明書を参照してください。

dhcp サーバおよび tftp サーバソフトの設定が終了したら、電源ケーブルを本装置に接続して電源を入れます。 自動的にファームウェアのアップデートが始まります。LED が全て消灯したらアップデート完了です。電源ケーブ ルを抜いて下さい。 ダウンロード完了後、先程変更したディップ・スイッチを元に戻し電源を ON にします。

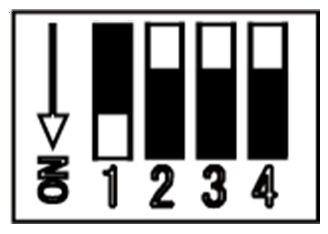

### 2.5.2.2. Linux で dhcp サーバ,tftp サーバを使用する方法

dhcp サーバ,tftp サーバがインストールされた Linux マシンを利用するファームウェア更新について示します。 これ以降は dhcp サーバ,tftp サーバがインストールされていることが前提となります。

### <u>ファームウェアをアップデートする前に</u>

dhcp サーバ,tftp サーバを設定する前に Linux PC 上にファームウェアイメージファイルを用意します。ここでは、 /tftpboot に mae210\_firm-vXX.img というファイルネームで保存します。

#### <u>DHCP サーバの設定</u>

設定ファイル/etc/dhcpd.confを編集します。

```
例:
```

```
subnet 192.168.252.0 netmask 255.255.255.0{
  group {
      host mae2xx {
          hardware ethernet 00:80:6d:XX:XX:XX;
                                                  # MA-E210 Mac address
          fixed-address 192.168.252.252;
                                                   # MA-E210 IPaddress
          next-server 192.168.252.1;
                                                   # Server IP
          filename "mae210_firm-vXX.img";
                                                  # firmware file name
          option host-name "mae2xx";
                                                   #割り当てるホスト名
         }
     }
 }
```

- 接続しているネットワークは 192.168.252.0/24
- ・ サブネットマスクは 255.255.255.0
- ・ クライアントの MAC アドレスは、00:80:6d:XX:XX:XX
- ・ クライアントの IP アドレスは 192.168.252.252
- ・ DHCP サーバの IP アドレスは 192.168.252.1
- ・ ファームウェアの名前は mae210\_firm-vXX.img
- ・ クライアント名は mae2xx

#### 設定終了後は DHCP サーバを起動します。

#### 例:

# etc/init.d/dhcpd start

#### <u>inetd からの起動</u>

tftpd サーバはコマンドラインからも起動できますが、ここでは inetd から起動するように設定します。

/etc/inetd.conf ファイルを編集する前に、/etc/services を確認します。以下の行がコメントアウト(#)されている場合は、行頭の「#」を削除して下さい。

例:

| tftp | 69/tcp | #TFTP | server |
|------|--------|-------|--------|
| tftp | 69/udp |       |        |

/etc/inetd.conf ファイルで tftp,bootps の行がコメントアウト(#)されている場合、行頭の#を削除して下さい。

例:

tftp dgram udp wait nobody /usr/sbin/tcpd in.tftpd /tftpboot

変更した設定を反映させます。

例:

# /etc/init.d/inetd reload

### <u>ファームウェアのアップデート</u>

MA-E210 のディップ・スイッチを以下のように変更します。

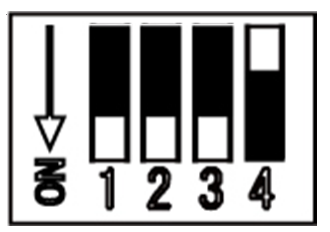

電源ケーブルを本装置に接続して電源を入れます。

自動的にファームウェアのアップデートが始まります。LED が全て消灯したらアップデート完了です。電源ケーブ ルを抜いて下さい。

ダウンロード完了後、先程変更したディップ・スイッチを元に戻し、電源を ON にします。

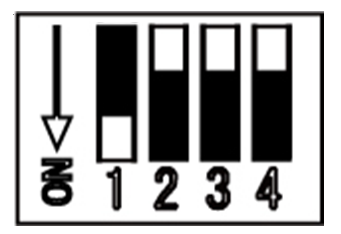

### 2.5.2.3. ウェブユーザインターフェースを使用する方法

ウェブユーザインターフェースを使用して、ファームウェアを更新できます。この場合、外部に TFTP サーバ等を 立てたり、ディップ・スイッチの変更の必要はありません。操作方法は、「FutureNet MA-E200 Series ウェブユ ーザインターフェース操作マニュアル」を参照してください。

# 3. ネットワーク機能の設定

### 3.1. ネットワーク機能の概要

ネットワーク設定は、ウェブユーザインターフェースから行うことができます。ウェブユーザインターフェースは、ネットワーク設定情報を独自のシステム設定ファイルに保存し、Gentoo Linux 形式のネットワーク設定 (/etc/conf.d 下の設定ファイル)にテンプレートを使用し書き出します。

エディタによりGentooLinux形式のネットワーク設定を行う場合、設定した内容はウェブユーザインターフェースには反映されませんのでご注意下さい。

| 乳中宿日            | 設定方法     | 間海オスナかつラノル          |
|-----------------|----------|---------------------|
| <b>武</b> 定項日    | コマンド     |                     |
| ネットワークデバイスの設定   | ifconfig | /etc/conf.d/net     |
| IP アドレスの設定      | ifconfig | /etc/conf.d/net     |
| ネットマスクの設定       | ifconfig | /etc/conf.d/net     |
| 静的ルーティングの設定     | route    | /etc/conf.d/net     |
| デフォルトゲートウェイの IP | route    | /etc/conf.d/net     |
| パケットフィルタ        | iptables | /etc/shorewall/*    |
| IP フォワーディング     | iptables | /etc/shorewall/*    |
| IP マスカレード       | iptables | /etc/shorewall/masq |

以下、GentooLinux 形式の設定ファイルによるネットワーク設定について記述します。

詳細については各コマンドやファイルの man ページなどを参照して下さい。

なお、本装置には man ページを付属していませんので、インターネット上のドキュメントを参照して下さい。

### 3.2. IP アドレスの設定

本装置にはデフォルトで次のような IP アドレスが設定されています。

Ether0: 192.168.253.253

このアドレスはそのまま使うこともできますし、ネットワーク環境に合わせて変更することもできます。IP アドレス を変更する場合は ifconfig コマンドで行えます。

#### 設定例:

MAE2xx # ifconfig eth0 192.168.0.1 netmask 255.255.255.0

次回以降も有効にしたい場合は、/etc/conf.d/net ファイルに設定します。

/etc/conf.d/net ファイルの設定例:

modules\_eth0="iproute2"

config\_eth0="192.168.0.1/24"

### 3.3. ルーティングの設定

### 3.3.1. デフォルトゲートウェイ

デフォルトゲートウェイは、route コマンドを使って設定できます。route コマンドは次のように使用します。 (192.168.253.254 がルータの場合)

MAE2xx # route add default gw 192.168.253.254

route コマンドを使って設定した内容は、再起動後は反映されませんのでご注意下さい。再起動後も有効にしたい場合は、/etc/conf.d/net ファイルに設定します。

/etc/conf.d/net ファイルの設定例:

routes\_eth0="default via 192.168.253.254"

#### 3.3.2. スタティックルーティング

スタティックルーティングは route コマンドで設定できます。/etc/conf.d/net ファイルに記述することで起動時に自動的に設定されます。

192.168.200.0 のネットワークへの静的経路を追加する例

MAE2xx # route add -net 192.168.200.0/24 gw 192.168.1.10

このコマンドは 192.168.200.0 のネットワークに対するルータとして

192.168.1.10 のゲートウェイを指定します。

#### /etc/conf.d/net ファイルの設定例:

routes\_eth0="192.168.200.0/24 via 192.168.1.10"

### 3.3.3. IP フォワーディング

工場出荷時はネットワークインターフェース間の IP パケットのフォワーディングが有効になっています。IP パケットのフォワーディングを無効にするには、次のコマンドを使用します。

MAE2xx # echo 0 > /proc/sys/net/ipv4/ip\_forward

再起動後もIPフォワーディングを無効にしたい場合は、/etc/sysctl.confの下記エントリを編集してください。0はフォワーディング無効、1は有効です。

net. ipv4. ip\_forward = 0

### 3.4. IP マスカレードの設定

MA-E210 では iptables コマンドを使って IP マスカレードやパケットフィルタの設定を行うことができます。

・ppp0 から出力されるパケットをマスカレードする

(送信元 IP が 192.168.253.0/24 であるパケットをマスカレードする)

MAE2xx # iptables -t nat -A POSTROUTING -o ppp0 -s 192.168.253.0/24 -j MASQUERADE

#### ・設定内容の表示

MAE2xx # iptables -t nat -L

#### ・IP マスカレードを解除する

MAE2xx # iptables -t nat -D POSTROUTING -o ppp0 -s 192.168.253.0/24 -j MASQUERADE

### 3.5. パケットフィルタの設定

パケットフィルタは iptables コマンドを使用することで設定できます。

主な使用例を示します。

・FORWARD チェインの基本ポリシーを拒否

MAE2xx # iptables -P FORWARD DROP

#### ・192.168.253.253 への ICMP でのアクセスを拒否する

MAE2xx # iptables -A INPUT -d 192.168.253.253 -p icmp -j DROP

#### ・設定されているフィルタルールを表示する

MAE2xx # iptables -L

#### ・INPUT チェインの設定ルールのみ全て削除する

MAE2xx # iptables -F INPUT

### 4. インターフェースの仕様

### 4.1. インターフェース概要

MA-E210 では、以下の I/O および通信インターフェースを持ちます。

- DTE: D-sub 9 pin RS-232  $\times 2 \pi 1$
- 10BASE-T/100BASE-TX × 1 #-F
- USB 2.0 ×  $2 \pi b$
- ステレオ・ライン出力 × 1ポート、マイク入力 × 1ポート
- SD カードスロット × 1

### 4.2. シリアルインターフェース (DTE)

DTEポートのコネクタは D-sub 9 pin オスコネクタ仕様になっています。Linux 上からはシリアルデバイスとして インターフェースが用意され、以下のように対応しています。

| コネクタ  | デバイス名        |
|-------|--------------|
| PORT0 | /dev/ttymxc0 |
| PORT1 | /dev/ttymxc1 |

最大ボーレートは 230.4kbps に対応しています。

尚、MA-E210 は標準でインストールされている RS-232 端末エミュレータ microcom で動作確認ができます。

注意事項

アプリケーションでシリアルインターフェースを使用する場合は、/etc/inittab のシリアル設定を変更してください。

・外部ターミナルを接続してログインするために使用する場合(デフォルト)
 # SERIAL CONSOLES
 mxc0:12345:respawn:/sbin/agetty 115200 ttymxc0 vt100
 mxc1:12345:respawn:/sbin/agetty 115200 ttymxc1 vt100

・アプリケーションや PPP のモデム接続でシリアルインタフェースを使用する場合

**# SERIAL CONSOLES** 

#mxc0:12345:respawn:/sbin/agetty 115200 ttymxc0 vt100

#mxc1:12345:respawn:/sbin/agetty 115200 ttymxc1 vt100

### 4.3. USB Host

USB Host は USB2.0 対応の USB0、USB1 の 2 ポートが使用可能です。

### 4.3.1. USB serial converter

**MA-E210** では、PL2303 チップを使用した USB シリアル変換器に対応するドライバ「pl2303」がカーネルに組み 込まれています。

動作確認がされているデバイスは以下のとおりです。

| Ratoc   | REX-USB60 |
|---------|-----------|
| 秋月電子    | M-00720   |
| IO DATA | USB-RSAQ2 |
| ELECOM  | UC-SGT    |

※ 完全な動作保証ではありません

### 4.3.2. USB Flash Memory(USB Mass Storage Class 対応)

**MA-E210** では、SCSI のストレージ (/dev/sdx) として認識し、使用可能になります。 動作確認がされている USB フラッシュメモリは以下のとおりです。

| CFD 販売 | CUFD-H4G                                               |
|--------|--------------------------------------------------------|
|        | Nobility Series PD7 200x (Turbo Speed) Flash Drive 4GB |
| A-DATA | Classic Series PD9 Flash Drive 2GB                     |
|        | Reader Series microSD Trio(USB+SD interface)           |

※ 完全な動作保証ではありません

ディップ・スイッチの設定により、USB デバイスをルートとして起動することも可能です。 本装置では、USB フラッシュメモリは自動マウントされませんので、下記のコマンド例をご参考に mount および umount を実行して下さい。また、USB フラッシュメモリからのブート時は途中で取り外さないで下さい。

| (1) マウント                 |                                              |                |  |
|--------------------------|----------------------------------------------|----------------|--|
| MAE2xx ~                 | MAE2xx ~ # cat /proc/partitions (パーティションの確認) |                |  |
| major minor #blocks name |                                              |                |  |
|                          |                                              |                |  |
| 7                        | 0                                            | 16244 loop0    |  |
| 31                       | 0                                            | 256 mtdblock0  |  |
| 31                       | 1                                            | 128 mtdblock1  |  |
| 31                       | 2                                            | 128 mtdblock2  |  |
| 31                       | 3                                            | 3584 mtdblock3 |  |

31 4 28672 mtdblock4 8 0 509695 sda 8 1 509690 sda1 MAE2xx ~ # mount /dev/sda1 /mnt/usb/ (USB デバイスのマウント) (2) アンマウント MAE2xx ~ # cat /proc/mounts | egrep sd[a-z] (マウント済みデバイスの確認) /dev/sda1 /mnt/usb vfat rw, fmask=0022, dmask=0022, codepage=cp932, iocharset=euc-jp 0 0 MAE2xx ~ # umount /dev/usb (USB デバイスのアンマウント)

### 4.4. LED

本装置では、ユーザアプリケーションが LED を変化させることができます。 使用方法は、LED クラスドライバに準拠していますので、SDK のカーネルソース内のドキュメント /Documentation/leds-class.txt を参照してください。

### 4.5. INIT ボタン

本装置では、Initボタンを押すことによりシステムをシャットダウンすることができます。 Initボタンの状態は、/procファイルシステム上のファイル「/proc/driver/psw\_init」としてアクセス可能です。 Initボタンの ON/OFF の状態は、以下の値により表されます。

| 値 | 状態  |
|---|-----|
| 0 | OFF |
| 1 | ON  |

通常 pshd\_initsw デーモンが状態を監視しており、押下状態を検知した場合 "/sbin/shutdown.sh"スクリプトを呼び出すことにより、本機器を停止します。

(/sbin/shutdown.sh)

```
#! /bin/bash
function ledctrl {
    local leddir='/sys/class/leds/led_'$1
    local mode=$2
    if [ "${mode}" == "on" ]: then
        echo 'default-on' > ${leddir}/trigger
        echo 1 > ${leddir}/brightness
    elif [ "${mode}" == "off" ]: then
        echo 'default-on' > ${leddir}/trigger
```

```
echo 0 > ${leddir}/brightness
elif [ "${mode}" == "blink" ]; then
local ontime=$3
local offtime=$4
echo 'timer' > ${leddir}/trigger
echo $ontime > ${leddir}/delay_on
echo $offtime > ${leddir}/delay_off
fi
}
ledctrl g2 blink 500 500
sleep 0.5
ledctrl r2 blink 500 500
/sbin/shutdown -h now
```

### 4.6. RELEASE ボタン

本装置では、ユーザアプリケーションが RELEASE ボタンを自由に使用することができます。

例えば、ポーリングで状態を監視するプログラムを作成する等により使用することができます。

RELEASEボタンの状態は、/procファイルシステム上のファイル「/proc/driver/ psw\_eject」としてアクセス可能です。

RELEASE ボタンの ON/OFF の状態は、以下の値により表されます。

| 値 | 状態  |
|---|-----|
| 0 | OFF |
| 1 | ON  |

#!/bin/sh

```
RELEASE=`cat /proc/driver/psw_eject`
```

```
if [ $RELEASE == '0' ]; then
```

```
echo 1 > /sys/class/leds/led_g0/brightness
```

```
echo 0 > /sys/class/leds/led_r0/brightness
```

else

```
echo 1 > /sys/class/leds/led_r0/brightness
```

```
echo 0 > /sys/class/leds/led_g0/brightness
```

fi
# 5. NFS ルートを利用したセルフ開発環境

#### 5.1. NFS ルートの概要

MA-E200 Series は、SDK として NFS ルートファイルシステムを提供しています。

MA-E210 では、NFS ルートにより、このルートファイルシステムを利用することができます。NFS ルートを利用する場合は、別途 Linux が動作する PC に NFS ルートファイルシステムを構築する必要があります。

NFS ルートファイルシステムを利用することで、主に次のことが出来るようになります。

● セルフ開発環境によるユーザランドアプリケーションを開発することができます。
 MA-E210 のすべてのユーザランドアプリケーションの開発は、NFS ルートファイルシステムを利用して開発します。

本ルートファイルシステムは、Gentoo Linux を利用しています。binutils, gcc 等のセルフ開発環境として 必要なパッケージ類がインストール済みです。

- MA-E210 の外部ストレージとして使用することができます。
   FLASH メモリや SD カードに収まらないアプリケーションや、多量のデータを扱うことができます。
- SD カード用のルートファイルシステムとして使用することができます。

【ファームウェアイメージを開発する場合】

FLASH メモリへ格納するカーネルとルートファイルシステムを含むファームウェアイメージの開発環境は、後述 する「VMware を利用したクロス開発環境」を利用します。

ユーザランドアプリケーションを開発し、それをファームウェアイメージへ組み込む場合は、VMware 仮想マシン 上の Linux に NFS ルートファイルシステムを構築すると開発効率が向上します。

# 5.2. NFS ルートの設定

NFS ルートを使用するときは、Linux が動作する PC に、NFS サーバの設定、DHCP サーバの設定、および NFS ルートファイルシステムを用意する必要があります。

# <u>ステップ1 NFS ルートファイルシステムの展開</u>

NFS ルートファイルシステムを Linux が動作する PC に展開しておきます。 展開場所は /var/export とします。

# 例:

# cd /var/export

# tar pjxvf mae2xx\_rootfs\_2010XXXX.tar.gz2

## <u>ステップ2 NFS ルートファイルシステムの移動</u>

SDKのNFSルートファイルシステムを展開して作成されたMAE2xx\_rootfs ディレクトリ名をrootfsというディレクトリ名へ変更しておきます。

以後、NFS ルートファイルシステムの NFS ルートの配置場所を /var/export/rootfs とします。

#### 例:

# <u>ステップ3 NFS サーバの設定</u>

ステップ1を行った Linux が動作する PC で、NFS サーバの設定を行います。NFS の設定は/etc/exports ファ イルで行います。ここでは/var/export/rootfs/を NFS ルートファイルシステムのトップパスとします。

#### 例: /etc/exports

/var/export/rootfs/ 192.168.252.\*(rw, no\_root\_squash, insecure, syncs)

#### NFS サーバを起動させます。

例:

# /etc/init.d/nfs start

#### <u>ステップ4 DHCP サーバの設定</u>

**MA-E210** 起動時に IP アドレスをリースし、root-path パラメータを渡す設定を行います。DHCP サーバの設定は /etc/dhcpd.conf ファイルで行います。

#### 例: /etc/dhcpd.conf

| # MA-E210                                   |                       |  |
|---------------------------------------------|-----------------------|--|
| subnet 192.168.252.0 netmask 255.255.255.0{ |                       |  |
| group {                                     |                       |  |
| host mae210 {                               |                       |  |
| hardware ethernet 00:80:6d:xx:xx:xx;        | # MA-E2xx Mac address |  |
| fixed-address 192.168.252.252;              | # MA-E2xx IPaddress   |  |
| next-server 192.168.252.1;                  | # Server IP           |  |
| option host-name "mae2xx";                  | # 割り当てるホスト名           |  |

|   |   | option root-path "/var/export/rootfs"; | # NFS |  |
|---|---|----------------------------------------|-------|--|
|   |   | }                                      |       |  |
| ] | } |                                        |       |  |
| } |   |                                        |       |  |

- ・ 接続しているネットワークは 192.168.252.0/24
- ・ サブネットマスクは 255.255.255.0
- ・ クライアントの MAC アドレスは、00:80:6d:xx:xx:xx
- ・ クライアントの IP アドレスは 192.168.252.252
- ・ 自ホストの IP アドレスは 192.168.252.1
- ・ クライアント名は mae2xx
- ・ NFS ルートファイルシステムのマウンティングポイントは"/var/export/rootfs/"

設定終了後は DHCP サーバを起動させます

例:

# /etc/init.d/dhcpd start

### <u>ステップ5 MA-E210 の起動</u>

MA-E210 を NFS ルートで起動します。NFS ルートで起動するには以下の方法があります。

□ ディップ・スイッチの変更

MA-E210 ではディップ・スイッチで起動モードを変更することができます。NFS ルートで起動する場合、ディップ・ス イッチを以下のように設定します。

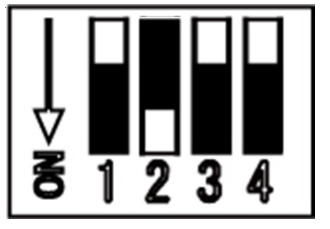

□ u-boot による変更

MA-E210 では u-boot でも起動モードを変更することができます。 設定の方法については、u-boot のドキュメントを参照して下さい。

# 5.3. アプリケーションのビルド方法

通常の Linux 上でユーザランドのアプリケーションを開発する場合と同様に、MA-E210の NFS ルートファイルシ ステム上でアプリケーションのビルド、実行等を行う事ができます。

# 6. VMware を利用したクロス開発環境

#### 6.1. VMware 環境の概要

**MA-E200** Series は、SDK としてクロス開発環境をインストールした Linux (Gentoo Linux)の VMware 仮想マ シンイメージ、カーネルソース、およびビルドキットを提供しています。

MA-E210 では、クロス開発環境と、その環境上でカーネルソースとビルドキットを利用することができます。 VMware 仮想マシンイメージを利用する場合は、別途 Windows が動作する PC へ VMwarePlayer をインスト ールし、VMware 仮想マシンイメージを設定する必要があります。

VMware を利用したクロス開発環境を利用することで、主に次のことができるようになります。

- FLASH メモリに格納するカーネルイメージをビルドすることができます。
- FLASH メモリに格納するルートファイルシステムのイメージをビルドすることができます。
   セルフ開発環境でビルドしたユーザランドアプリケーションを、このルートファイルシステムに組み込むことが出来るようになります。
- カーネルとルートファイルシステムを含むファームウェアイメージをビルドすることができます。

#### 6.2. クロス開発環境の開発フロー

VMware を利用したクロス開発環境の開発フローの全体像を次に示します。

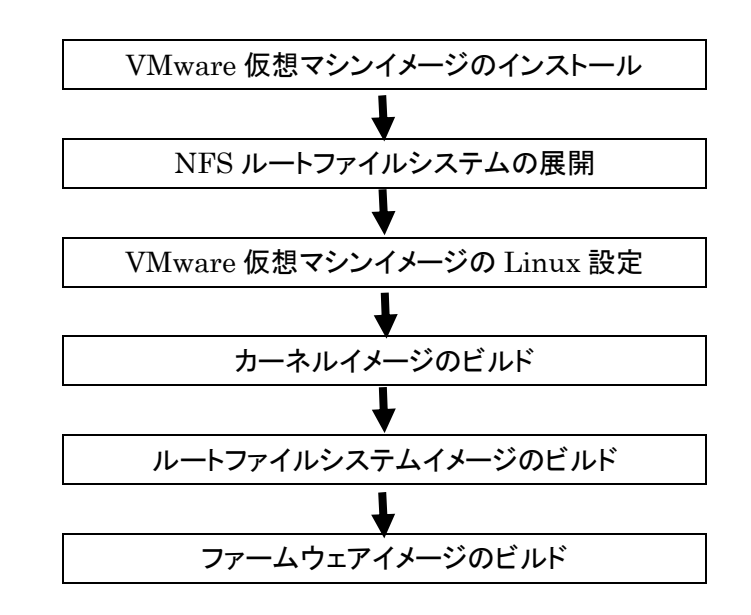

# 6.3. クロス開発環境の構成

VMwareを利用したクロス開発環境のシステムおよびディレクトリ構成を次に示します。 これ以降の手順では、このディレクトリ構成に従って説明をします。

- /var/export/rootfs
- /var/export/rootfs/usr/src/ linux-2.6.28.x
- /var/export/rootfs/home/buildkit

NFS **ルートファイルシステム** カーネルソースツリー

ビルドキット

### 「注意事項」

このディレクトリ構成と IP アドレス以外でクロス開発を行う場合は、適宜説明を読み替えてクロス開発を行ってください。また、ビルドキットに収録されているスクリプトは、編集してから使用してください。

| 開発ホストのサーバ<br>DHCP、NFS、TFTP サーバ          |       | <ul> <li>ファームウェアビルドツール</li> <li>binutils, gcc、mkfs.jffs2</li> <li>mksquashfs-lzma 、mkimage 等</li> </ul> |
|-----------------------------------------|-------|----------------------------------------------------------------------------------------------------|
| /var/export/rootfs (NFS ルー              | トファイル | システム)                                                                                                   |
| /usr/src/linux-2.6.28.x<br>(カーネルソースツリー) |       | /home/buildkit (ビルドキット)                                                                                 |
|                                         | 10.1  |                                                                                                    |
|                                         | (VMwa | 92.168.252.1<br>rePlayer のネットワークアダプタは"ブリッジ'                                                             |
|                                         |       |                                                                                                    |

192.168.252.254

MA-E2xx

# 6.4. VMware 仮想マシンイメージのインストール

事前に、PC へ VMwarePlayer をインストールしてください。添付の VMware 仮想マシンイメージは、下記の VMware player で動作確認をしています。

•VMware player 3.0.0 build-203739、 3.0.1 build-227600

# ステップ1 仮想マシンイメージの展開

SDK の仮想マシンイメージ「masdk2010XXXX.zip」を PC 上で展開してください。 例えば、VMwarePlayer が仮想マシンイメージを管理する「C:¥Virtual Machines」フォルダへ 「masdk2010XXXX.zip」をコピーし、そこでこのファイルを展開します。 VMwarePlayer の「仮想マシンを開く」コマンドを使用して、展開した仮想マシンイメージを開きます。

# <u>ステップ2 仮想マシンイメージの実行</u>

VMwarePlayer の「仮想マシンの再生」コマンドを使用して、VMwarePlayer に登録した仮想マシンを再生して ください。

「この仮想マシンは移動またはコピーされた可能性があります。」とダイアログが表示されたら、"移動しました"を 選択してください。

| GentooLir | nux x86 - VMware Player                                                                                                    |
|-----------|----------------------------------------------------------------------------------------------------|
| 0         | この仮想マシンは移動またはコピーされた可能性があります。<br>特定の管理機能およびネットワーク機能を構成するために、VMware Player ではどちらの操作が実行さ<br>れたかを認識する必要があります。この仮想マシンを移動またはコピーしましたか。<br>よく分からない場合は、「コピーしました (P)」を選択してください。 |
|           | OK キャンセル                                                                                                    |

・ログイン

root ユーザー(パスワード=root)でログインできます。

・IP アドレス他

eth0に192.168.252.1/24が設定されています。

sshd が自動起動します。

#### 6.5. NFS ルートファイルシステムの展開

#### <u>ステップ1 NFS ルートファイルシステムの展開</u>

VMware 仮想マシンとして実行した Linux に、SDK の NFS ルートファイルシステムを展開しておきます。 展開場所は /var/export とします。

例:

# cd /var/export

# tar pjxvf mae2xx\_rootfs\_2010XXXX.tar.bz2

## <u>ステップ2 NFS ルートファイルシステムの移動</u>

SDK の NFS ルートファイルシステムを展開して作成された MAE2xx\_rootfs ディレクトリ配下のすべてのファイ ルを、rootfs ディレクトリへ移動しておきます。

以後、NFS ルートファイルシステムの NFS ルートの配置場所を /var/export/rootfs とします。

例:

| # ls -la                                |                                 |
|-----------------------------------------|---------------------------------|
| drwxr-sr-x 20 root portage              | 4096 May 11 14:37 MAE2xx_rootfs |
| drwxr-xr-x 2 root root                  | 4096 Feb 13 2009 rootfs         |
| <pre># mv MAE2xx_rootfs/* rootfs/</pre> |                                 |

# 6.6. VMware 仮想マシンイメージの Linux 設定

# <u>ステップ1 DHCP サーバの設定</u>

**MA-E210** 起動時に IP アドレスをリースし、root-path パラメータを渡す設定を行います。DHCP サーバの設定は /etc/dhcp/dhcpd.conf ファイルで行います。

例: /etc/dhcp/dhcpd.conf

| # MA-E2xx                                   |                            |
|---------------------------------------------|----------------------------|
| host mae2xx {                               |                            |
| hardware ethernet 00:80:6d:xx:xx:xx;        | # MA-E210の MAC アドレス        |
| fixed-address 192.168.252.252;              | # MA-E210 に割り当てる IPaddress |
| next-server 192.168.252.1;                  | # TFTP サーバの IPaddress      |
| filename "mae2xx.img";                      | # ファームウェアファイル名             |
| option host-name "mae2xx";                  | # 割り当てるホスト名                |
| option root-path "/var/export/rootfs";      | # NFS ルートの配置場所             |
| # option routers 192.168.252.1;             | # デフォルトルート                 |
| option subnet-mask 255.255.255.0;           | # サブネットマスク                 |
| option broadcast-address 192.168.252.255;   | # ブロードキャストアドレス             |
| # option domain-name-servers 192.168.252.2; | # DNS サーバ IP アドレス          |
| }                                           |                            |

- 接続しているネットワークは 192.168.252.0/24
- サブネットマスクは 255.255.255.0
- ・ クライアントの MAC アドレスは、00:80:6d:xx:xx:xx
- ・ クライアントの IP アドレスは 192.168.252.252
- ・ TFTP サーバの IP アドレスは 192.168.252.1
- ・ ファームウェアのファイル名は "mae2xx.img"
- クライアント名は "mae2xx"
- ・ NFS ルートファイルシステムの NFS ルートの配置場所は "/var/export/rootfs/"

#### 設定終了後は DHCP サーバを起動させます

例:

# /etc/init.d/dhcpd start

#### <u>ステップ2 NFS サーバの設定</u>

NFS サーバの設定を行います。NFS の設定は/etc/exports ファイルで行います。ここでは/var/export/rootfs/ を NFS ルートファイルシステムの NFS ルートの配置場所とします。

#### 例: /etc/exports

/var/export/rootfs 192.168.252.\*(rw, no\_root\_squash, insecure, sync, no\_subtree\_check)

#### NFS サーバを起動させます。

#### 例:

# /etc/init.d/nfs start

# ステップ3 TFTP サーバの設定

仮想マシンイメージの Linux には TFTP サーバが起動されています。TFTP ルートは/tftpboot です。ここにフ ァームウェアを格納してください。

ファイル名を dhcpd.conf の filename オプションで指定します。ファイル名を変更する場合は、dhcpd.conf を編 集し、DHCP サーバおよび、xinetd を再起動してください。

# DHCP サーバおよび、xinetd を再起動させます。

#### 例:

{

}

# /etc/init.d/dhcpd restart # /etc/init.d/xinetd restart

#### TFTP サーバの設定を変更する場合

TFTP サーバの設定は、/etc/xinetd.d/tftp ファイルで行います。

例: /etc/xinetd.d/tftp

```
service tftp
       protocol = udp
        port = 69
       socket_type = dgram
        wait = yes
       user = root
        server = /usr/sbin/in.tftpd
        server_args = /tftpboot
       only_from = 192.168.252.0/24
        disable = no
```

# 6.7. カーネルイメージのビルド

### ステップ1 カーネルソースの展開

VMware 仮想マシンとして実行した Linux に、SDK のカーネルソースを展開しておきます。 展開場所は /var/export/rootfs/usr/src とします。

#### 例:

# cd /var/export/rootfs/usr/src

# tar pjxvf linux-2.6.28.x\_mae2xx.tar.bz2

# <u>ステップ2 カーネルの config 編集</u>

Linux カーネルツリー中の、config\_xxx\_default がカーネルコンフィグです。これを.config にコピーして、 "make oldconfig"、または必要に応じて"make menuconfig"で編集してください。

例:

# cd linux-2.6.28.x\_MAE2xx # make mrproper # cp config\_xxx\_default .config # make oldconfig (または# make menuconfig)

# <u>ステップ3 カーネルイメージのビルド</u>

カーネルをビルドします。カーネルイメージ uImage は次のパスに生成されます。

/var/export/rootfs/usr/src/linux-2.6.28.x\_MAE2xx/arch/arm/boot/

#### 例:

# make ulmage

# Is /var/export/rootfs/usr/src/linux-2.6.28.x\_MAE2xx/arch/arm/boot

Image Makefile bootp compressed install.sh ulmage zlmage

# ステップ4 カーネルモジュールのビルドとインストール

カーネルモジュールをビルドします。

ビルド後、カーネルモジュールを NFS ルートファイルシステムヘインストールします。これにより、**MA-E2**xxの新し いカーネルで、本 NFS ルートファイルシステムを利用することができるようになります。

なお、カーネルモジュールは、後述する手順でビルドキットのルートファイルシステムへもインストールします。

| 例:             |  |
|----------------|--|
| # make modules |  |
|                |  |

# make modules\_install INSTALL\_MOD\_PATH=/var/export/rootfs/

# 6.8. ルートファイルシステムイメージのビルド

# ステップ1 ビルドキットの展開

VMware 仮想マシンとして実行した Linux に、SDK のビルドキットを展開しておきます。 展開場所は /var/export/rootfs/home/buildkit とします。

例:

| # | cd /var/export/rootfs/home                       |
|---|--------------------------------------------------|
| # | mkdir buildkit                                   |
| # | cd buildkit                                      |
| # | <pre>tar pjxvf mae210_mtdroot_xxxx.tar.bz2</pre> |

| /=1   |  |
|-------|--|
| 1/7/1 |  |
| 12.1  |  |

| # ls −la   |    |      |      |          |     |    |       |                             |
|------------|----|------|------|----------|-----|----|-------|-----------------------------|
| -rwxr-xr   | 1  | root | root | 1086     | Apr | 12 | 14:33 | build.sh                    |
| drwxr-xr-x | 19 | root | root | 4096     | Apr | 14 | 10:18 | embedded_glibc              |
| -rw-rr     | 1  | root | root | 34910694 | May | 10 | 12:05 | mae210_mtdroot_xxxx.tar.bz2 |
| -rwxr-xr   | 1  | root | root | 757      | Apr | 12 | 14:33 | rootfs. sh                  |

| •embedded_glibc | FLASH メモリ用ルートファイルシステムの先頭ディレクトリ |
|-----------------|--------------------------------|
| •rootfs.sh      | ルートファイルシステムのイメージ作成スクリプト        |
| •build.sh       | ファームウェアのイメージ作成スクリプト            |

# <u>ステップ2 カーネルモジュールのインストール</u>

カーネルモジュールをビルドキットのルートファイルシステムヘインストールします。

例:

# cd /var/export/rootfs/usr/src/linux-2.6.28.x\_MAE2xx

# make modules\_install INSTALL\_MOD\_PATH=/var/export/rootfs/home/buildkit/embedded\_glibc/

# <u>ステップ3 アプリケーションのインストール</u>

ユーザが開発したアプリケーションをビルドキットのルートファイルシステムツリー上へインストールします。

例:

# cd /var/export/rootfs/home/buildkit/embedded\_glibc

# tar pjxvf user\_application.tar.bz2

# ステップ4 ルートファイルシステムイメージの作成

ビルドキットのルートファイルシステムイメージを作成します。

rootfs.sh スクリプトを実行してください。実行後は /var/export/rootfs/home/buildkit/embedded\_glibc は ルートファイルシステムイメージへ変換されます。

rootfs.sh スクリプトでは、最初にビルドキットのルートファイルシステムをバックアップします。このバックアップは、 ルートファイルシステムイメージを再度作成しなおす場合に利用します。

例:

# cd /var/export/rootfs/home/buildkit

# ./rootfs.sh

rootfs.sh スクリプト:

```
#! /bin/bash
echo "backup embedded_glibc"
cp -ar embedded_glibc embedded_glibc_backup
echo "cd embedded glibc"
cd embedded_glibc
ROOTFS_DIR=$PWD
echo "cd usr/lib/python2.6"
cd usr/lib/python2.6
find . -name "*.py[co]" | xargs rm
find . -name "test" | xargs rm -rf
find . -name "tests" | xargs rm -rf
rm -rf idlelib
python compileall.py .
find . -name "*.py" | xargs rm
cd .../.../
if [ ${ROOTFS_DIR} != $PWD ]; then
  exit 1
fi
rm -rf var/db/pkg
rm -rf var/cache/edb
mv var .var.rom
mkdir var
mksquashfs-lzma usr opt/system/usr.sqfs
mkdir -p ../usr_backup
rm -rf ../usr_backup/*
mv usr/* ../usr_backup
mkdir -p usr/lib/gcc/arm-linux-gnueabi/4.3.4
cp -a .../usr_backup/lib/gcc/arm-linux-gnueabi/4.3.4/libgcc_s.so* usr/lib/gcc/arm-linux-gnueabi/4.3.4/
```

# ステップ5 ルートファイルシステムを繰り返し作成する場合

(1)初期状態から作成する場合

本章の「ステップ1 ビルドキットの展開」からファイルシステムイメージの作成を行ってください。

(2)ユーザが開発したアプリケーションを更新する場合

バックアップしたルートファイルシステムを使用してアプリケーションの更新を行います。 アプリケーションを更新後 rootfs.sh スクリプト実行し、ファイルシステムイメージの作成を行ってください。

#### 例:

# cd /var/export/rootfs/home/buildkit # rm -r embedded\_glibc # mv embedded\_glibc\_backup embedded\_glibc # ユーザアプリケーションの更新

# ./rootfs.sh

# 6.9. ファームウェアイメージのビルド

#### <u>ステップ1 ファームウェアイメージの作成</u>

ファームウェアイメージを作成します。

スクリプト build.sh を実行してください。実行後は、ファームウェアイメージ「mae2xx.img」がカレントディレクトリに 作成されます。

Xbuild.sh

ディレクトリ構成が本ドキュメントと異なる場合は、お客様の環境に合わせて内容を変更してください。

例:

| # cd /var/export/rootfs/home/buildkit |      |     |      |          |     |    |       |                       |
|---------------------------------------|------|-----|------|----------|-----|----|-------|-----------------------|
| # ./build.sh                          |      |     |      |          |     |    |       |                       |
|                                       |      |     |      |          |     |    |       |                       |
| # Is −Ia                              |      |     |      |          |     |    |       |                       |
| -rwxr-xr                              | 1 r  | oot | root | 1086     | Apr | 12 | 14:33 | build.sh              |
| drwxr-xr-x                            | 19 r | oot | root | 4096     | Apr | 14 | 10:18 | embedded_glibc        |
| drwxr-xr-x                            | 18 r | oot | root | 4096     | Jun | 2  | 2009  | embedded_glibc_backup |
| -rw-rr                                | 1 r  | oot | root | 33030144 | Apr | 14 | 10:19 | mae2xx.img            |
| -rw-rr                                | 1 r  | oot | root | 537616   | Apr | 14 | 10:19 | mtd3.kernel.pad       |
| -rw-rr                                | 1 r  | oot | root | 29360128 | Apr | 14 | 10:19 | root.jffs2            |
| -rwxr-xr                              | 1 r  | oot | root | 757      | Apr | 12 | 14:33 | rootfs. sh            |
| drwxr-sr-x                            | 7 r  | oot | root | 4096     | Apr | 14 | 10:19 | usr_backup            |

build.sh スクリプト:

```
#!/bin/sh
#set −x
LINUXROOT=/var/export/rootfs/usr/src/linux-2.6.28.x_MAE2xx
IMAGE_FILE=ulmage
IMAGE_KERNEL=$ {LINUXROOT} / arch/arm/boot/$ {IMAGE_FILE}
IMAGE_SIZE=3670016
IMAGE_DIR=$PWD
IMAGE_PAD=$IMAGE_DIR/mtd3.kernel.pad
ROOTFS_DIR=$IMAGE_DIR/embedded_glibc
ROOTFS_FILE=root.jffs2
FIRM_FILE=mae2xx.img
echo "cd embedded_glibc and make rootfs"
rm $ROOTFS FILE
mkfs.jffs2 -e 0x20000 ---pad=0x1c00000 -r $R00TFS_DIR -o $R00TFS_FILE
if [ $? -ne 0 ]; then
 echo "Make $ROOTFS_FILE error"
 exit -1
fi
echo "make firmware"
KERNEL_SIZE=`stat -c %s $IMAGE_KERNEL`
if [ $KERNEL_SIZE -gt $IMAGE_SIZE ]; then
 echo "WARNING: kernel size is more than $IMAGE_WARNING($KERNEL_SIZE)"
 exit 1
fi
rm $IMAGE_PAD
KERNEL_PAD_SIZE=$(($IMAGE_SIZE - $KERNEL_SIZE))
dd if=/dev/zero of=$IMAGE_PAD bs=1 count=$KERNEL_PAD_SIZE > /dev/null 2>&1
if [ $? -ne 0 ]; then
 echo "Make $IMAGE_PAD error"
 exit -1
fi
```

```
rm $FIRM_FILE
cat $ROOTFS_FILE $IMAGE_KERNEL $IMAGE_PAD > $FIRM_FILE
if [ $? -ne 0 ]: then
   echo "Make $FIRM_WARE error"
   exit -1
fi
# Build succeeds!
```

echo "Make firmware succeeds!"

# ステップ2 ファームウェアイメージの更新

「2.5.2. ファームウェアのアップデート」に従ってファームウェアを更新することができます。

# 7. SD ブートシステムの構築

#### 7.1. SD ブートシステムの概要

MA-E200 Series は、SDK として SD カード用のルートファイルシステムを提供しています。 MA-E210 では、SD カードを初期化しルートファイルシステムを構築する必要があります。

なお、本手順では、MA-E210を使用して SD カードの初期化からルートファイルシステムを構築までを行います。

SD カード用ルートファイルシステムを利用することで、主に次のことが出来るようになります。

ユーザ独自のルートファイルシステムとして使用することができます。
 FLASH メモリに収まらないアプリケーションや、多量のデータを扱うことができます。

【注意事項】

SD カード製品には、書き換え回数の上限という寿命があります。SD カード製品の寿命は、メーカー、製品種類 (仕様)ごとにそれぞれ異なっています。

SD ブートシステムの構築にあたり、お客様で SD カード製品の寿命を把握したうえでご使用ください。

#### 7.2. SD カードの初期化

#### <u>ステップ1 SD カードのデバイスの確認</u>

MA-E210 の SD CARD スロットへ SD カードを挿入します。挿入後、ls コマンドで SD カードのデバイス名を確認 します。

**MA-E210**のSDカードのデバイス名は /dev/mmcblk0 となります。パーティションが作成されている場合は、デバイス名は/dev/mmcblk0p1 となります。

#### 例:

| MAE2xx ~ # ls / | ′dev/mmcblk*   |  |  |  |
|-----------------|----------------|--|--|--|
| /dev/mmcblk0    | /dev/mmcblk0p1 |  |  |  |

#### ステップ2 パーティションの確認

SD カードにパーティションが作成されている場合は、いったんすべてを削除します。その後、SD ブートシステム 用のパーティションを1つ作成します。

なお、SD ブートシステムは、Linux ファイルシステムを使用します。その他のファイルシステムは使用できません。

パーティションの確認の確認を行います。確認には fdisk で Command p を使用します。

例:

```
MAE2xx ~ # fdisk /dev/mmcblk0

Command (m for help): p

Disk /dev/mmcblk0: 2014 MB, 2014838784 bytes

64 heads, 63 sectors/track, 976 cylinders

Units = cylinders of 4032 * 512 = 2064384 bytes

Disk identifier: 0x00000000

Device Boot Start End Blocks Id System

/dev/mmcblk0p1 1 976 1967489+ 6 FAT16

Command (m for help):
```

# ステップ3 パーティションの削除

パーティションの削除を行います。削除には fdisk で Command d を使用します。

例:

|         | Device Boot     | Start           | End         | Blocks   | ١d | System |
|---------|-----------------|-----------------|-------------|----------|----|--------|
| /dev/mr | ncblk0p1        | 1               | 976         | 1967489+ | 6  | FAT16  |
|         |                 |                 |             |          |    |        |
| Command | d (m for help)  | : d             |             |          |    |        |
| Selecte | ed partition 1  |                 |             |          |    |        |
|         |                 |                 |             |          |    |        |
| Commano | d (m for help)  | : p             |             |          |    |        |
|         |                 |                 |             |          |    |        |
| Disk /d | dev/mmcblk0: 2  | 014 MB, 2014838 | 784 bytes   |          |    |        |
| 64 head | ds, 63 sectors, | /track, 976 cyl | inders      |          |    |        |
| Units = | = cylinders of  | 4032 * 512 = 2  | 064384 byte | es       |    |        |
| Disk id | dentifier: 0x0  | 000000          |             |          |    |        |
|         |                 |                 |             |          |    |        |
|         | Device Boot     | Start           | End         | Blocks   | ١d | System |
|         |                 |                 |             |          |    |        |
| Comman  | d (m for help)  | :               |             |          |    |        |

# <u>ステップ4 パーティションの作成</u>

パーティションの作成を行います。作成には fdisk で Command n を使用します。

例:

```
Command (m for help): n
Command action
   е
     extended
   p primary partition (1-4)
р
Partition number (1-4): 1
First cylinder (1-976, default 1): 1
Last cylinder, +cylinders or +size{K, M, G} (1-976, default 976):
Using default value 976
Command (m for help): p
Disk /dev/mmcblk0: 2014 MB, 2014838784 bytes
64 heads, 63 sectors/track, 976 cylinders
Units = cylinders of 4032 * 512 = 2064384 bytes
Disk identifier: 0x0000000
        Device Boot
                        Start
                                      End
                                               Blocks Id System
                                      976
/dev/mmcblk0p1
                            1
                                              1966064 83 Linux
Command (m for help):
```

### ステップ4 パーティションの書き込み

パーティションの書き込みを行います。書き込みには fdisk で Command w を使用します。

### 7.3. ルートファイルシステムの構築

#### <u>ステップ1 SD カードのフォーマット</u>

SD カードのフォーマットを行います。

MA-E210 に SD カードを挿入し、その後にフォーマットコマンドを使用します。

なお、SD ブートシステムは、Linux ファイルシステムの EXT2 か EXT3 を使用します。お客様のご利用環境に あったファイルシステムを選択してください。ここでは EXT3 を使用します。

例:

MAE2xx ~ # mkfs.ext3 /dev/mmcblkOp1

#### <u>ステップ2 SD カード用ルートファイルシステムの展開</u>

MA-E210 の/tmp へ SD カード用ルートファイルシステムのアーカイブを準備しておきます。 MA-E210 に、SD カードをマウントし、その後に SD カードへ SD カード用ルートファイルシステムを展開します。

例:

MAE2xx ~# mount -t ext3 /dev/mmcblkOp1 /mnt/sd MAE2xx ~# ls /mnt/sd lost+found2

MAE2xx ~# cd /mnt/sd
MAE2xx sd # tar pjxvf /tmp/xxxxxx\_2010XXXX.tar.bz2

/MA810\_rootfs に展開されたファイルを "/" へ移動します。

例: MAE2xx sd # ls MA810\_rootfs lost+found MAE2xx sd # mv MAE2xx\_rootfs/\* ./ MAE2xx sd # rmdir MAE2xx\_rootfs MAE2xx sd # ls bin dev home lost+found opt rc sbin sys usr boot etc lib mnt proc root service tmp var

# 7.4. SD カードからの起動

MA-E210をSDカードのルートファイルシステムで起動します。SDカードで起動するには以下の方法があります。

□ ディップ・スイッチの変更

MA-E210 ではディップ・スイッチで起動モードを変更することができます。SDカードで起動する場合、ディップ・スイッチを以下のように設定します。

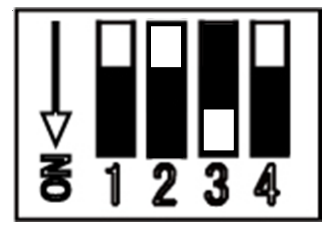

# 8. 仕様一覧

# 8.1. MA-E210の仕様

| 製品名        |                 | FutureNet MA-E210                                                                        |  |  |  |
|------------|-----------------|------------------------------------------------------------------------------------------|--|--|--|
| CPU        |                 | Freescale™ i.MX353®プロセッサ 532MHz (ARM11コア)                                                |  |  |  |
|            | Flash ROM       | 32Mbyte                                                                                  |  |  |  |
| RAM        |                 | 128Mbyte                                                                                 |  |  |  |
|            | イーサネット          | 10BASE-T/100BASE-TX × 1ポート<br>RJ-45 コネクタ、Auto Negotiation、Full/Half Duplex、Auto MDI/MDIX |  |  |  |
|            | WAN             | USB データ通信アダプタ                                                                            |  |  |  |
| インターフェース   | シリアル            | RS-232 (DTE) D-SUB9ピン オスコネクタ、最大 230.4kbps × 2<br>※ 実装オプション: RS-485、基板上10ピンコネクタへの変更可      |  |  |  |
|            | USB             | USB 2.0 ホスト × 2ポート(TYPE-Aコネクタ)、<br>※ 内部インターフェース × 2ポートと共用                                |  |  |  |
|            | アナログ入力          | なし                                                                                       |  |  |  |
|            | デジタル入出力         | なし                                                                                       |  |  |  |
| グラフィクス     | 信号形式、コネクタ形状     | LCD 40 ピン内部コネクタ ※ 基板上(予定)                                                                |  |  |  |
| (実装オプション)  | フレームサイズ         | 640 × 480                                                                                |  |  |  |
| SD カードスロット |                 | SDHC対応 SDカード 1スロット ※ SDメモリカードに対応                                                         |  |  |  |
| コンソールポート   |                 | Linux コンソール用シリアル(TTL レベル) 6 ピンコネクタ ※ アダプタ別売                                              |  |  |  |
| オーディオ      |                 | ステレオ・ライン出力、マイク入力 ※ φ 3.5 ジャック                                                            |  |  |  |
| LED 表示     |                 | システム: Power ×1, Status ×4、Ethernet: Link/Active ×1, Speed ×1                             |  |  |  |
|            | OS              | Linux (Kernel 2.6)                                                                       |  |  |  |
|            | 実行時ライブラリ        | glibc 2.11(NPTL)                                                                         |  |  |  |
| 基本ソフトウェア   | 起動方法            | FlashROM boot、NFS Root(dhcp)、SD boot、USB boot                                            |  |  |  |
|            | PPP 接続          | 0                                                                                        |  |  |  |
|            | ネットワーク機能        | デフォルトルーティング、スタティックルーティング、<br>iptables によるパケットフィルタ IP マスカレード                              |  |  |  |
| サンプ        | パルアプリケーション      | LAN 機器の死活監視/メール通知、シリアル/Ethernet 変換                                                       |  |  |  |
|            | 設定手段            | WEB 設定画面、Linux ログイン(シェル)、SSH                                                             |  |  |  |
|            | ファームウェア更新       | ○ ※ WEB 設定画面、tftp                                                                        |  |  |  |
| 運用管理       | 構成定義情報          | WEB 設定の設定内容ダウンロード、アップロード                                                                 |  |  |  |
|            | ログ監視            | Syslog(metalog)による監視                                                                     |  |  |  |
|            | その他             | DHCP サーバ、時刻設定、NTP クライアント/サーバ                                                             |  |  |  |
| 認定/準拠      | VCCI            | Class A 準拠                                                                               |  |  |  |
| サイズ・重量     | 外観寸法(突起物を除く)    | 139.2mm(W) x 101.5mm(D) x 36.2mm(H)                                                      |  |  |  |
|            | 本体重量            | 約 500g                                                                                   |  |  |  |
|            | AC アダプタ         | 120g                                                                                     |  |  |  |
| 環境         | 使用電源、電源形状       | DC +12V 1A(標準)<br>AC アダプタ                                                                |  |  |  |
|            | 消費電力 (USB 接続なし) | 約 3W                                                                                     |  |  |  |

| 本体動作温度条件    |               | −20°C~60°C                         |  |
|-------------|---------------|------------------------------------|--|
|             | AC アダプタ動作温度条件 | −10°C~40°C                         |  |
|             | 動作湿度条件        | 20%~85%(結露なきこと)                    |  |
|             | 保存温度          | -20℃~60℃、25~90%(結露なきこと)            |  |
| 添付品         |               | DVD(取扱説明書、開発キット含む)、保証書、<br>AC アダプタ |  |
| 開発キット(開発環境) |               | gcc 4.3.4、binutils 2.20.1          |  |

以上の内容は 2010 年 5 月時点のものです。改良のため予告なく内容・仕様を変更することがあります。

# 8.2. オープン・ソース・ソフトウェアのライセンスについて

本製品は、各種オープン・ソース・ソフトウェアを使用しており、各々のライセンス条件に従ってソース・コードの入 手、改変、再配布の権利があることをお知らせします。

オープン・ソースとしての性格上著作権による保証はなされていませんが、本製品については保証書記載の条件により弊社による保証がなされています。

ライセンスについては弊社 Web 製品サポートページをご覧下さい。

MA-E210 製品サポートページ

http://www.centurysys.co.jp/support/

# 9. MA-E210/AD-72 について

# 9.1. AD モデルの概要

FutureNet **MA-E210/AD-72** は、**MA-E210** にアナログ入力 8 ポート、デジタル入力 32 ポート、デジタル出力 32 ポート、デジタル出力 32 ポートの拡張インターフェースボードを搭載したモデルです。

アナログ入力には、温度センサや風力計などのアナログ出力を持つ装置を接続できます。ソフトウェアは Linux で広く使われている hwmon、lm\_sensors に対応しており、移植性の高いアプリケーションの開発が可能です。 lm\_sensors で取得したデータは RRDTOOL などを利用して Linux の標準的な方法でグラフ化などの処理が 簡単におこなえます。

デジタル入力は、雨量計などのデジタルパルス出力を持つ装置やON/OFFの状態出力を持つ装置の接続に利用できます。デジタル出力は警報灯の制御等に利用できます。デジタル入出力は/proc ファイルシステムのイン ターフェースに対応しています。

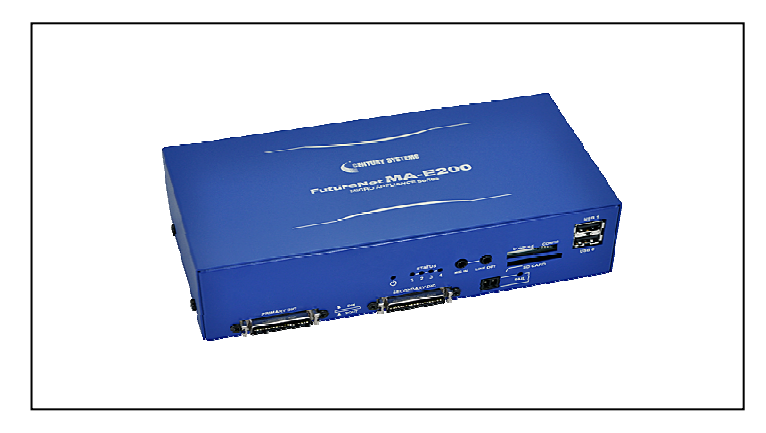

#### 【図:FutureNet MA-E210/AD-72の外観】

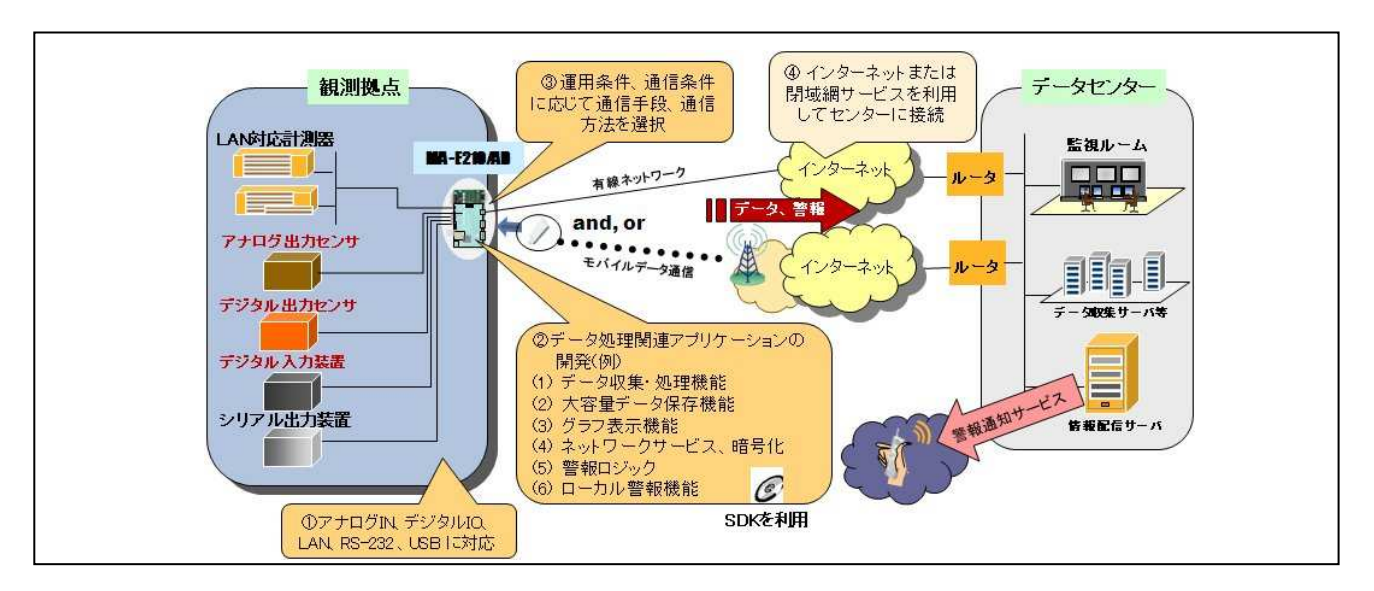

【図: FutureNet MA-E210/AD-72 によるセンサ監視システムの例】※ 各種センサを直接収容可能

# 9.2. 外観

MA-E210/AD-72 本体各部の名称は以下のとおりです。

#### <背面図>

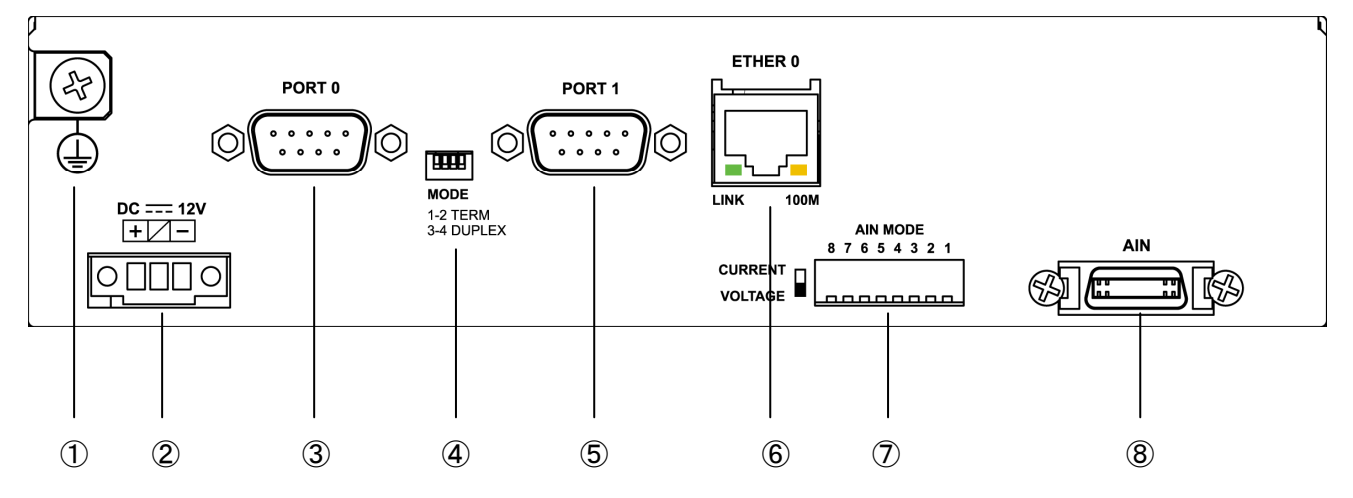

# [MA-E210/AD-72]

# ① <u>FG(アース)端子</u>

保安用接続端子です。必ずアース線を接続してください。

#### ② DC 12V ねじ止め式 3P コネクタ

DC12V±10%の DC 電源を接続します。(コネクタは Phoenix contact 社製 : MC1.5/3-GF-3.5THT)

### ③ <u>PORT0 ポート</u>

DTE 対応の RS232 ポートが使用可能です。(実装オプションで RS-485 が使用可能です。) 後述するディップ・スイッチの設定により、Linux コンソール用として使用することも可能です。

#### ④ MODE

"PORT0"が RS-232 設定のときは、必ず SW-1~4 をすべて OFF(上側)で使用してください。 "PORT0"が RS-485 設定のときについては、「1.5. RS-485 インターフェース仕様」をご確認下さい。

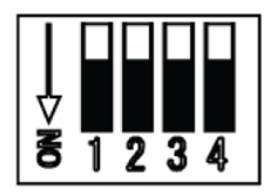

### ⑤ <u>PORT1 ポート</u>

DTE 対応の RS232 ポートが使用可能です。

### ⑥ Ethernet ポート

10BASE-T/100BASE-TX 対応で、1 ポートが使用可能です。Auto-MDI/MDIX にも対応しています。 LED は各 Ethernet ポートの状態を表示します。

・Link/Active:LAN ケーブルが正常接続時に緑色に点灯し、フレーム送受信時に点滅します。

・Speed: 10Base-T で接続時は消灯、100BASE-TX でリンクした場合に黄色に点灯します。

#### **(7)** AIN MODE

アナログ差動入力の電圧/電流モードの切り替えを行います。

アナログ入力を電流モードで使用する場合はスイッチを CURRENT ポジションに設定します。電圧モードで使用 する場合は VOLTAGE ポジションに設定します。

# <u>(8) AIN</u>

アナログ差動入力が8 チャネル使用可能です。

#### <正面図>

#### [MA-E210/AD-72]

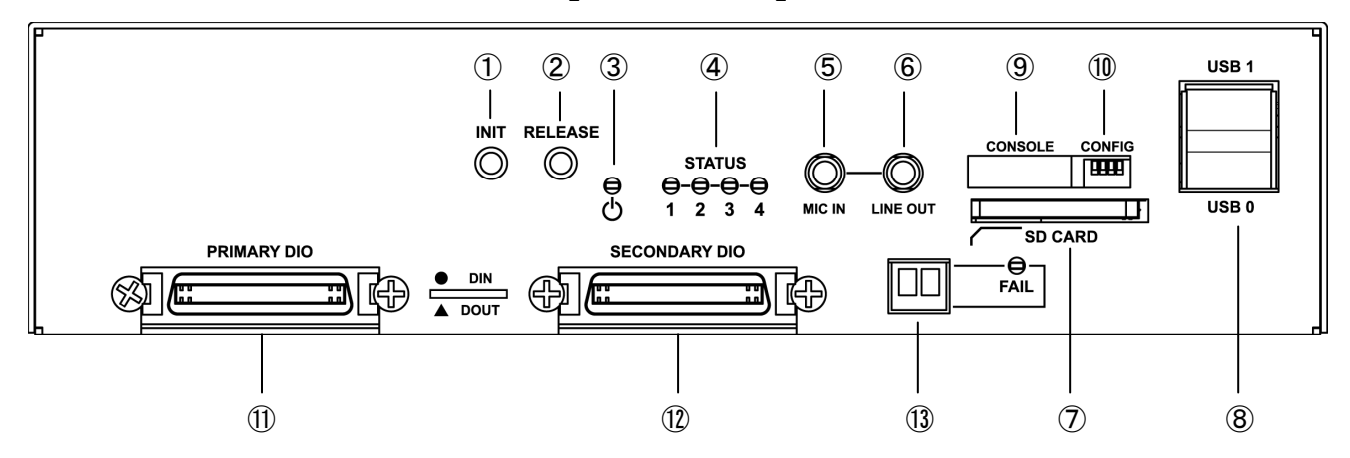

# ① <u>INIT スイッチ</u>

システム・シャットダウン用のスイッチです。停止時または設定データの初期化を実行する際に使用します。

#### ② <u>RELEASE スイッチ</u>

汎用のスイッチとして利用することができます。

#### ③ POWER LED

MA-E210/AD-72 の電源状態を表示します。

## STATUS LED

MA-E210/AD-72 の動作状態等を表示します。設定方法は 1.7 節をご参照ください。

#### 5 <u>MIC IN</u>

音声入力が使用可能です。

### 6 LINE OUT

ステレオ音声出力が使用可能です。

### ⑦ SD CARD

SD/SDHC のメモリカードが使用可能です。著作権保護機能には対応しておりません。

#### ⑧ <u>USB0/USB1 ポート</u>

USB2.0(ホスト)対応の USB0,USB1 の2ポートが使用可能です

#### 9 CONSOLE

FutureNet コンソール・アダプタ(オプション)を使用することにより、PC などのターミナル上から Linux のコンソ ールとして使用できます。

# 1 CONFIG

本装置の動作モードを指定するディップ・スイッチです。ファームウェアの更新や起動モードの切り替えに使用し ます。設定方法は 1.6 節をご参照下さい。

### 1 PRIMARY DIO

DI 接点入力が 16 チャネル(CH0~CH15)、DO 接点出力が 16 チャネル(CH0~CH15)使用できます。

### 12 SECONDARY DIO

DI 接点入力が 16 チャネル(CH16~CH31)、DO 接点出力が 16 チャネル(CH16~CH31)使用できます。

# 13 <u>FAIL</u>

フェイル接点出力が1チャネル使用できます。

# 9.3. AIN インターフェースの使い方

9.3.1. 仕様

| AI 7 | プナログ入力     | マルチプレクサ式逐次変換型(SAR)                     |
|------|------------|----------------------------------------|
|      | ポート数       | 差動入力 8CH                               |
|      | 絶対最大入力     | DC±15V                                 |
|      | 入力レンジ      | 電圧モード 0V~+5V,0V~+10V,-5V~+5V,-10V~+10V |
|      |            | (ソフトウェアによる切り替え)                        |
|      |            | 電流モード 0mA~20mA(差動入力対応・スイッチ切り替え)        |
|      | 許容コモンモード電圧 | DC±5V 以下(0V~5V レンジ)                    |
|      |            | DC±1V 以下(-10V~10V レンジ)                 |
|      | 入力インピーダンス  | 電圧入カモード 2MΩ以上(差動入力時)                   |
|      |            | 電流入力時 250Ω                             |
|      | 分解能        | 12bit                                  |
|      | 変換精度       | ±0.8%(フルスケール)                          |
|      | 変換時間       | $100\mu\mathrm{sec}$                   |
|      | 絶縁方式       | ディジタルアイソレータ絶縁                          |
|      | 絶縁耐圧       | DC500V 1分間,外部端子~内部回路間                  |
|      | コネクタ       | ハーフピッチ 20 ピン コネクタ                      |
|      |            | 3M 社製 MDR タイプ : 10220-52A2PL           |

# 9.3.2. AIN コネクタとピン配置

<AIN コネクタピン配置図>

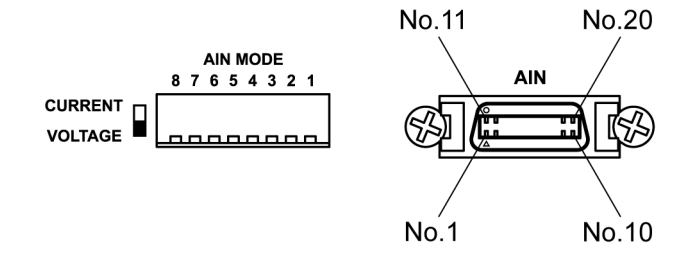

# (1) AIN コネクタピン配置

| PIN | 名称       | 機能               | PIN | 名称       | 機能               |
|-----|----------|------------------|-----|----------|------------------|
| No. |          |                  | No. |          |                  |
| 1   | AIN COM  | アナログコモン*         | 11  | AIN COM  | アナログコモン*         |
| 2   | AIN0 (+) | アナログ差動入力         | 12  | AIN4 (+) | アナログ差動入力         |
| 3   | AIN0 (-) | CH0 (hwmon0/in0) | 13  | AIN4 (-) | CH4 (hwmon1/in0) |
| 4   | AIN1 (+) | アナログ差動入力         | 14  | AIN5 (+) | アナログ差動入力         |
| 5   | AIN1 (-) | CH1 (hwmon0/in1) | 15  | AIN5 (-) | CH5 (hwmon1/in1) |
| 6   | AIN2 (+) | アナログ差動入力         | 16  | AIN6 (+) | アナログ差動入力         |
| 7   | AIN2 (-) | CH2 (hwmon0/in2) | 17  | AIN6 (-) | CH6 (hwmon1/in2) |
| 8   | AIN3 (+) | アナログ差動入力         | 18  | AIN7 (+) | アナログ差動入力         |
| 9   | AIN3 (-) | CH3 (hwmon0/in3) | 19  | AIN7 (-) | CH7 (hwmon1/in3) |
| 10  | NC       | 未使用              | 20  | NC       | 未使用              |

\*Note: Pin No.1とNo.11のアナログコモンは内部で接続されています。

# (2) AIN MODE スイッチ設定

アナログ差動入力の電圧/電流モードの切り替えを行います。アナログ入力を電流モードで使用する場合、 AIN MODE スイッチを CURRENT ポジションに切り替えます。電流モードに切り替えると AINn(+) ~ AINn(-)間に 250Ωの抵抗が接続されます。電流モードを使用する場合は、アナログ入力レンジを 0~5V に設 定してください。

AIN MODE スイッチ設定

| SW No. | AIN  | スイッチフ   | ポジション   |
|--------|------|---------|---------|
|        | チャネル | VOLTAGE | CURRENT |
| 1      | CH0  |         |         |
| 2      | CH1  |         |         |
| 3      | CH2  |         |         |
| 4      | CH3  | 電圧エド    | 雪冻エ―ド   |
| 5      | CH4  |         | 电加て一下   |
| 6      | CH5  |         |         |
| 7      | CH6  |         |         |
| 8      | CH7  |         |         |

# 9.3.3. ハードウェアの接続方法

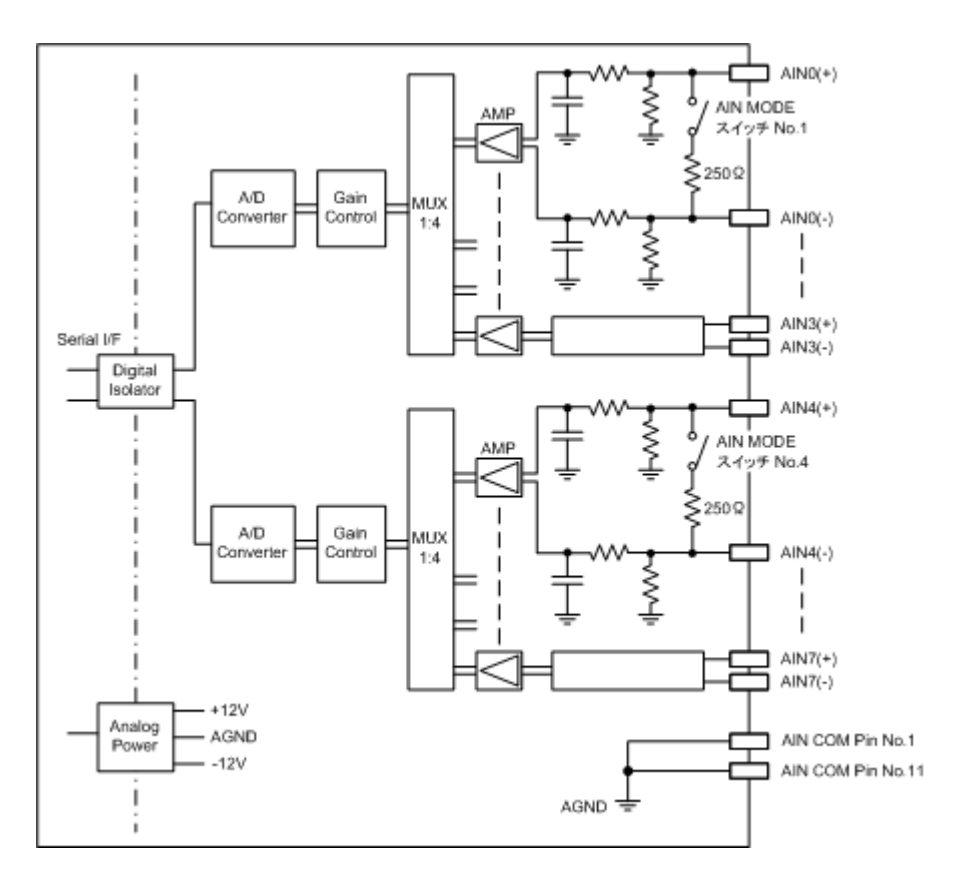

#### 9.3.4. アプリケーションの作成方法

アナログ入力(以後 AIN とします)インターフェースのプログラミング方法について記載します。 AIN のアクセスは、Linux の"/sys"ディレクトリ内のファイルアクセスにより行います。 AIN への設定はファイルへの書き込みにより、AIN からのデータ取得はファイルの読み込みにより行います。

下表の名称「AIN0~AIN7」は、前述の「AINコネクタとピン配置」の「(1)AINコネクタピン配置」一覧表に準じます。この一覧表の機能欄には、各チャネルに割り当てるディレクトリとファイル名との対応関係が記載されています。

# (1)AIN チャネルに割り当てられたディレクトリとファイルの対応関係

# ·AIN0∼AIN3

AIN0~AIN3 のファイルは、「/sys/class/hwmon/hwmon0/device/」ディレクトリに割り当てられている。

| 名称   | ファイル                                                 |
|------|------------------------------------------------------|
| AIN0 | in0_input, in0_input_raw, in0_max, in0_min, in0_rang |
| AIN1 | in1_input, in1_input_raw, in1_max, in1_min, in1_rang |
| AIN2 | in2_input, in2_input_raw, in2_max, in2_min, in2_rang |
| AIN3 | in3_input, in3_input_raw, in3_max, in3_min, in3_rang |

#### ·AIN4∼AIN7

AIN4~AIN7のファイルは、「/sys/class/hwmon/hwmon1/device/」ディレクトリに割り当てられている。

| 名称   | ファイル                                                 |
|------|------------------------------------------------------|
| AIN4 | in0_input, in0_input_raw, in0_max, in0_min, in0_rang |
| AIN5 | in1_input, in1_input_raw, in1_max, in1_min, in1_rang |
| AIN6 | in2_input, in2_input_raw, in2_max, in2_min, in2_rang |
| AIN7 | in3_input, in3_input_raw, in3_max, in3_min, in3_rang |

# ・内蔵温度センサ

内蔵温度センサのファイルは、「/sys/class/hwmon/hwmon2/device/」ディレクトリに割り当てられている。

| 名称      | ファイル                                                |
|---------|-----------------------------------------------------|
| 内蔵温度センサ | temp1_input, temp1_max, temp1_min, temp1_max_alarm, |
|         | temp1_min_alarm, temp1_crit, temp1_crit_alarm       |

# [例] AIN0~AIN3 のファイル「/sys/class/hwmon/hwmon0/device/」ディレクトリ

| MAE2xx din # cd /sys/class/hwmon/hwmon0/device/ |                    |               |               |           |  |  |  |
|-------------------------------------------------|--------------------|---------------|---------------|-----------|--|--|--|
| MAE2xx device                                   | MAE2xx device # Is |               |               |           |  |  |  |
| driver                                          | in0_range          | in2_input     | in3_input_raw | power     |  |  |  |
| hwmon                                           | in1_input          | in2_input_raw | in3_max       | ranges    |  |  |  |
| in0_input                                       | in1_input_raw      | in2_max       | in3_min       | subsystem |  |  |  |
| inO_input_raw                                   | in1_max            | in2_min       | in3_range     | uevent    |  |  |  |
| in0_max                                         | in1_min            | in2_range     | modalias      |           |  |  |  |
| inO_min                                         | in1_range          | in3_input     | name          |           |  |  |  |

(2)使用方法

•AIN

下表の in \* \_xxxxx の \* には 0 から 3 の数字が対応します。

| ファイル                   | 意味                          |                                |  |
|------------------------|-----------------------------|--------------------------------|--|
| in <b>*</b> _input     | 入力電圧 (mV 表示, Kernel で計算)    |                                |  |
|                        | [例]乾電池を接続                   |                                |  |
|                        | # cat in0_input             |                                |  |
|                        | 1604                        |                                |  |
| in <b>*</b> _input_raw | 入力(AD コンバータ出力, 換算なし)        |                                |  |
|                        | 10 進数, 16 進数 で返します。         |                                |  |
|                        | ADコンバータ出力値を生で取得したい場合に利用します。 |                                |  |
|                        | [例]乾電池を接続                   |                                |  |
|                        | # cat in0_input_raw         |                                |  |
|                        | 10496                       |                                |  |
|                        | 0x2900                      |                                |  |
| in *_max               | 入力電圧 最大値 (mV 表示)            |                                |  |
|                        | [例]                         |                                |  |
|                        | # cat in0_max               |                                |  |
|                        | 5000                        |                                |  |
| in * _min              | 入力電圧 最小値 (mV 表示)            |                                |  |
|                        | [例]                         |                                |  |
|                        | # cat in0_min               |                                |  |
|                        | -5000                       |                                |  |
| in <b>*</b> _rang      | AD コンバータ 入力電圧レンジ指定          |                                |  |
|                        | 設定する値と入力電圧レンジの関係は下記の通りです。   |                                |  |
|                        | 0: -5V  to  +5V             |                                |  |
|                        | 1:-10V to +10V              |                                |  |
|                        | 2: 0V  to  +5V              | ※ ranges というファイルで確認できます。       |  |
|                        | 3: 0V  to  +10V             | # cat ranges                   |  |
|                        | [例]現在のレンジ取得                 | 0: [UNI:0 GAIN:0] -5V to +5V   |  |
|                        | # cat in0_range             | 1: [UNI:0 GAIN:1] -10V to +10V |  |
|                        | [UNI:0 GAIN:0] -5V to +5V   | 2: [UNI:1 GAIN:0] 0V to +5V    |  |
|                        | [例]レンジを変更                   | 3: [UNI:1 GAIN:1] 0V to +10V   |  |
|                        | # echo 2 > in0_range        | [                              |  |

# ・内蔵温度センサ用

| ファイル             | 意味                                        |  |
|------------------|-------------------------------------------|--|
| temp1_input      | 温度表示 (mV 表示)                              |  |
|                  | [例]                                       |  |
|                  | # cat temp1_input                         |  |
|                  | 38500                                     |  |
| temp1_max        | 温度上限アラーム設定値(mV表示) 64.0°C (default)        |  |
|                  | [例]                                       |  |
|                  | # cat temp1_max                           |  |
|                  | 64000                                     |  |
| temp1_min        | 温度下限アラーム設定値(mV 表示) 10°C (default)         |  |
|                  | [例]                                       |  |
|                  | # cat temp1_min                           |  |
|                  | 10000                                     |  |
| temp1_max_alarm  | 温度上限アラーム状態表示                              |  |
|                  | [例]                                       |  |
|                  | # cat temp1_max_alarm                     |  |
|                  | 0                                         |  |
| temp1_min_alarm  | alarm 低温下限アラーム状態表示                        |  |
|                  | [例]                                       |  |
|                  | # cat temp1_min_alarm                     |  |
|                  | 0                                         |  |
| temp1_crit       | rit 高温クリティカルアラーム設定値(mV表示) 80.0℃ (default) |  |
|                  | [例]                                       |  |
|                  | # cat temp1_crit                          |  |
|                  | 80000                                     |  |
| temp1_crit_alarm | arm 高温クリティカルアラーム状態表示                      |  |
|                  | [例]                                       |  |
|                  | # cat temp1_crit_alarm                    |  |
|                  | 0                                         |  |

# 9.4. DIO インターフェースの使い方

9.4.1. 仕様

| DI 接点入力 |           |                                                   |
|---------|-----------|---------------------------------------------------|
|         | ポート数      | Primary DI 16CH (CH0~CH15)                        |
|         |           | Secondary DI 16CH (CH16~CH31)                     |
|         | 入力信号      | DC電圧                                              |
|         | コモン       | 4CH/コモン(マイナスコモン・プラスコモン共用)                         |
|         | 入力電圧      | DC $24V \pm 10\%$                                 |
|         | 入力閾値      | ON : DC 20V 以上                                    |
|         |           | OFF : DC 5V 以下                                    |
|         | 入力電流      | 約 2mA                                             |
|         | 入力インピーダンス | 約 12kΩ                                            |
|         | パルス応答時間   | $25\mu\mathrm{s}$ (Typical)                       |
|         | 入力フィルタ    | Through/50µs/1ms/20ms (コモン毎に設定)                   |
|         | ソフト割り込み   | チャネル毎に設定(立ち上がり・立ち下がりエッジ選択可)                       |
|         | 絶縁方式      | フォトカプラ絶縁                                          |
|         | 絶縁耐圧      | DC500V 1分間,外部端子~内部回路間                             |
|         | パルスカウント機能 | 16CH (Primary DI CH0~CH7, Secondary DI CH16~CH23) |
|         | パルスカウンタ   | 16bit ハードウェア アップカウンタ(32bit ソフトウェア アップカウンタ)        |
|         |           | コンペアマッチング割り込み/オーバフローフラグ                           |
|         | パルス周波数    | 20kHz 以下                                          |
| DO      | 接点出力      |                                                   |
|         | ポート数      | Primary DO 16CH (CH0~CH15)                        |
|         |           | Secondary DO 16CH (CH16~CH31)                     |
|         | 出力信号      | MOS FET 出力(シンク)                                   |
|         | コモン       | 8CH/コモン                                           |
|         | 負荷電圧      | DC 24V±10%                                        |
|         | 負荷電流      | 100mA/CH(ただしコモン毎最大 500mA まで)                      |
|         | 応答時間      | $50\mu\mathrm{s}$ (Typical)                       |
|         | ON 電圧     | DC 0.5V 以下                                        |
|         | OFF 時漏洩電流 | 0.1mA 以下                                          |
|         | 保護機能      | アクティブクランプ                                         |
|         |           | 過電流保護                                             |
|         | フェイル時動作   | 保持/プリセット出力(ソフトウェアの実装による)                          |
|         |           | フォトカプラ絶縁                                          |

|            | 絶縁耐圧              | DC500V 1分間,外部端子~内部回路間                            |
|------------|-------------------|--------------------------------------------------|
|            | 外部供給電源            | DC 24V±10%, 20mA/コモン                             |
| DI/DO コネクタ |                   |                                                  |
|            | Primary channel   | ハーフピッチ 40 ピン コネクタ                                |
|            |                   | (Primary DI CH0~CH15, Primary DO CH0~CH15)       |
|            |                   | 3M 社製 MDR タイプ : 10240-52A2PL                     |
|            | Secondary channel | ハーフピッチ 40 ピン コネクタ                                |
|            |                   | (Secondary DI CH16~CH31, Secondary DO CH16~CH31) |
|            |                   | 3M 社製 MDR タイプ : 10240-52A2PL                     |

# 9.4.2. DIO コネクタとピン配置

<DIO コネクタピン配置図>

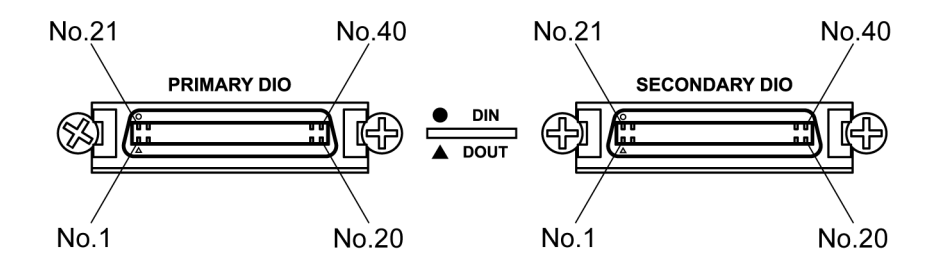
## (1)PRIMARY DIO コネクタピン配置

| △列  | 接点出力 | 接点出力    | 機能         | 〇列  | 接点入力 | 接点入力      | 機能         |
|-----|------|---------|------------|-----|------|-----------|------------|
| No. | グループ | ピン名称    |            | No. | グループ | ピン名称      |            |
| 1   |      | DOUT A  | +24V 電源 A  | 21  |      | DIN A COM | コモン A      |
|     |      | +24V    |            |     |      |           |            |
| 2   |      | DOUT A0 | dout/val00 | 22  |      | DIN A0    | din/port00 |
| 3   |      | DOUT A1 | dout/val01 | 23  | A    | DIN A1    | din/port01 |
| 4   |      | DOUT A2 | dout/val02 | 24  |      | DIN A2    | din/port02 |
| 5   |      | DOUT A3 | dout/val03 | 25  |      | DIN A3    | din/port03 |
| 6   | A    | DOUT A  | コモン A      | 26  |      | DIN B COM | コモン B      |
|     |      | СОМ     |            |     |      |           |            |
| 7   |      | DOUT A4 | dout/val04 | 27  | П    | DIN B0    | din/port04 |
| 8   |      | DOUT A5 | dout/val05 | 28  | D    | DIN B1    | din/port05 |
| 9   |      | DOUT A6 | dout/val06 | 29  |      | DIN B2    | din/port06 |
| 10  |      | DOUT A7 | dout/val07 | 30  |      | DIN B3    | din/port07 |
| 11  |      | DOUT B  | +24V 電源 B  | 31  |      | DIN C COM | コモン C      |
|     |      | +24V    |            |     |      |           |            |
| 12  |      | DOUT B0 | dout/val08 | 32  | C    | DIN CO    | din/port08 |
| 13  |      | DOUT B1 | dout/val09 | 33  | C    | DIN C1    | din/port09 |
| 14  |      | DOUT B2 | dout/val10 | 34  |      | DIN C2    | din/port10 |
| 15  | D    | DOUT B3 | dout/val11 | 35  |      | DIN C3    | din/port11 |
| 16  | D    | DOUT B  | コモン B      | 36  |      | DIN D COM | コモン D      |
|     |      | COM     |            |     |      |           |            |
| 17  |      | DOUT B4 | dout/val12 | 37  | Л    | DIN D0    | din/port12 |
| 18  |      | DOUT B5 | dout/val13 | 38  |      | DIN D1    | din/port13 |
| 19  |      | DOUT B6 | dout/val14 | 39  |      | DIN D2    | din/port14 |
| 20  |      | DOUT B7 | dout/val15 | 40  |      | DIN D3    | din/port15 |

## (2)SECONDARY DIO コネクタピン配置

| △列  | 接点出力 | 接点出力    | 機能         | 〇列  | 接点入力 | 接点入力      | 機能         |
|-----|------|---------|------------|-----|------|-----------|------------|
| No. | グループ | ピン名称    |            | No. | グループ | ピン名称      |            |
| 1   |      | DOUT C  | +24V 電源 C  | 21  |      | DIN E COM | コモン A      |
|     |      | +24V    |            |     |      |           |            |
| 2   |      | DOUT CO | dout/val16 | 22  | D    | DIN E0    | din/port16 |
| 3   |      | DOUT C1 | dout/val17 | 23  | Ľ    | DIN E1    | din/port17 |
| 4   |      | DOUT C2 | dout/val18 | 24  |      | DIN E2    | din/port18 |
| 5   | C    | DOUT C3 | dout/val19 | 25  |      | DIN E3    | din/port19 |
| 6   | C    | DOUT C  | コモン C      | 26  |      | DIN F COM | コモン B      |
|     |      | COM     |            |     |      |           |            |
| 7   |      | DOUT C4 | dout/val20 | 27  | F    | DIN F0    | din/port20 |
| 8   |      | DOUT C5 | dout/val21 | 28  | Г    | DIN F1    | din/port21 |
| 9   |      | DOUT C6 | dout/val22 | 29  |      | DIN F2    | din/port22 |
| 10  |      | DOUT C7 | dout/val23 | 30  |      | DIN F3    | din/port23 |
| 11  |      | DOUT D  | +24V 電源 D  | 31  |      | DIN G COM | コモン C      |
|     |      | +24V    |            |     |      |           |            |
| 12  |      | DOUT D0 | dout/val24 | 32  | C    | DIN G0    | din/port24 |
| 13  |      | DOUT D1 | dout/val25 | 33  | G    | DIN G1    | din/port25 |
| 14  |      | DOUT D2 | dout/val26 | 34  |      | DIN G2    | din/port26 |
| 15  |      | DOUT D3 | dout/val27 | 35  |      | DIN G3    | din/port27 |
| 16  | D    | DOUT D  | コモン D      | 36  |      | DIN H     | コモン D      |
|     | _    | COM     |            |     |      | COM       |            |
| 17  |      | DOUT D4 | dout/val28 | 37  | п    | DIN H0    | din/port28 |
| 18  |      | DOUT D5 | dout/val29 | 38  | п    | DIN H1    | din/port29 |
| 19  |      | DOUT D6 | dout/val30 | 39  |      | DIN H2    | din/port30 |
| 20  |      | DOUT D7 | dout/val31 | 40  |      | DIN H3    | din/port31 |

## 9.4.3. ハードウェアの接続方法

### (1)DIN

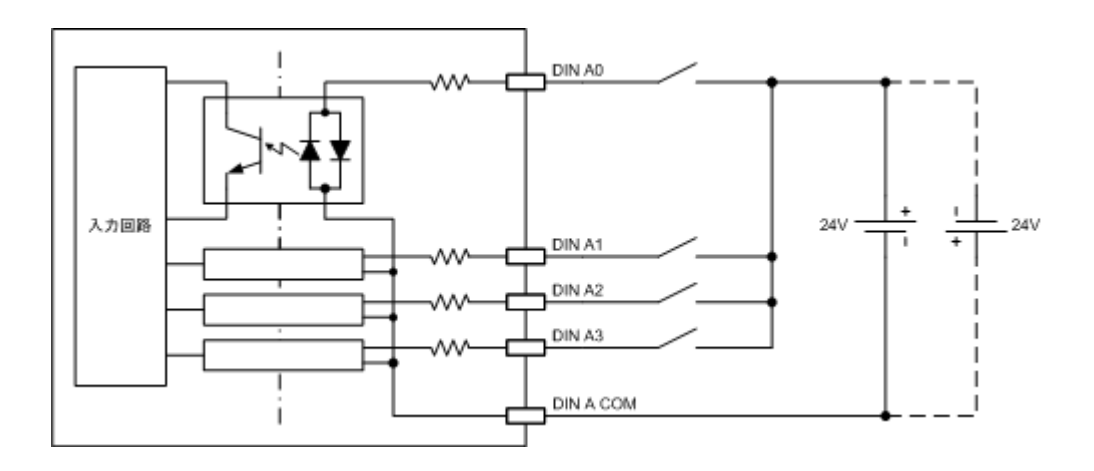

(2)DOUT

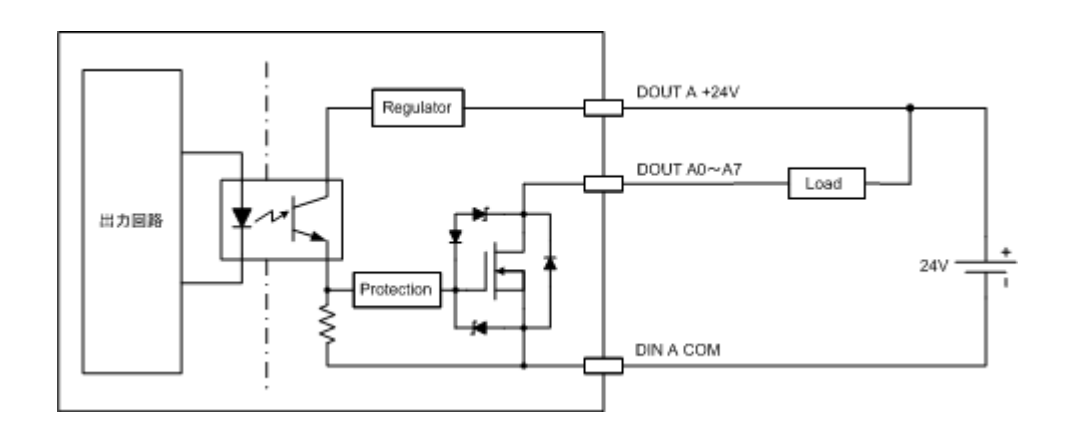

## 9.4.4. アプリケーションの作成方法

デジタル入力/出力(以後 DIN/DOUT とします)インターフェースのプログラミング方法について記載します。 DIN/DOUT のアクセスは、Linux の"/proc"ディレクトリ内のファイルアクセスにより行います。 DIN/DOUT への設定はファイルへの書き込みにより、DIN/DOUT からのデータ取得はファイルの読み込みに より行います。

下記の名称「DOUT A0~DOUT D7、DIN A0~DIN H3」は、前述の「DIO コネクタとピン配置」の 「(1)PRIMARY DIO コネクタピン配置」、「(2)SECONDARY DIO コネクタピン配置」一覧表に準じます。この一 覧表の機能欄には、各チャネルに割り当てるディレクトリとファイル名との対応関係が記載されています。

#### 9.4.4.1. DIN

(1)DIN チャネルに割り当てられたディレクトリとファイルの対応関係

DIN チャネルは8つのグループに分割されています。各グループ単位に後述する"filter"値を設定することができます。

最初に DIN チャネルとディレクトリの対応関係を示します。

•DINA

| 接点入力 | 接点入力  | ディレクトリ(またはファイル)                |                              |
|------|-------|--------------------------------|------------------------------|
| グループ | ピン名称  |                                |                              |
|      |       | filter (ファイル)                  |                              |
|      | DINA0 | /proc/driver/din/group0/port00 | (または/proc/driver/din/port00) |
| А    | DINA1 | /proc/driver/din/group0/port01 | (または/proc/driver/din/port01) |
|      | DINA2 | /proc/driver/din/group0/port02 | (または/proc/driver/din/port02) |
|      | DINA3 | /proc/driver/din/group0/port03 | (または/proc/driver/din/port03) |

#### •DINB

| 接点入力 | 接点入力  | ディレクトリ(またはファイル)                |                              |
|------|-------|--------------------------------|------------------------------|
| グループ | ピン名称  |                                |                              |
|      |       | filter (ファイル)                  |                              |
|      | DINB0 | /proc/driver/din/group1/port04 | (または/proc/driver/din/port04) |
| В    | DINB1 | /proc/driver/din/group1/port05 | (または/proc/driver/din/port05) |
|      | DINB2 | /proc/driver/din/group1/port06 | (または/proc/driver/din/port06) |
|      | DINB3 | /proc/driver/din/group1/port07 | (または/proc/driver/din/port07) |

•DINC

| 接点入力 | 接点入力  | ディレクトリ(またはファイル)                |                              |
|------|-------|--------------------------------|------------------------------|
| グループ | ピン名称  |                                |                              |
|      |       | filter (ファイル)                  |                              |
|      | DINC0 | /proc/driver/din/group2/port08 | (または/proc/driver/din/port08) |
| С    | DINC1 | /proc/driver/din/group2/port09 | (または/proc/driver/din/port09) |
|      | DINC2 | /proc/driver/din/group2/port10 | (または/proc/driver/din/port10) |
|      | DINC3 | /proc/driver/din/group2/port11 | (または/proc/driver/din/port11) |

•DIND

| 接点入力 | 接点入力  | ディレクトリ(またはファイル)                |                              |
|------|-------|--------------------------------|------------------------------|
| グループ | ピン名称  |                                |                              |
|      |       | filter (ファイル)                  |                              |
|      | DIND0 | /proc/driver/din/group3/port12 | (または/proc/driver/din/port12) |
| D    | DIND1 | /proc/driver/din/group3/port13 | (または/proc/driver/din/port13) |
|      | DIND2 | /proc/driver/din/group3/port14 | (または/proc/driver/din/port14) |
|      | DIND3 | /proc/driver/din/group3/port15 | (または/proc/driver/din/port15) |

## • DINE

| 接点入力 | 接点入力  | ディレクトリ(またはファイル)                |                              |
|------|-------|--------------------------------|------------------------------|
| グループ | ピン名称  |                                |                              |
|      |       | filter (ファイル)                  |                              |
|      | DINE0 | /proc/driver/din/group4/port16 | (または/proc/driver/din/port16) |
| Ε    | DINE1 | /proc/driver/din/group4/port17 | (または/proc/driver/din/port17) |
|      | DINE2 | /proc/driver/din/group4/port18 | (または/proc/driver/din/port18) |
|      | DINE3 | /proc/driver/din/group4/port19 | (または/proc/driver/din/port19) |

## •DINF

| 接点入力         | 接点入力  | ディレクトリ(またはファイル)                |                              |
|--------------|-------|--------------------------------|------------------------------|
| グループ         | ピン名称  |                                |                              |
|              |       | filter (ファイル)                  |                              |
|              | DINF0 | /proc/driver/din/group5/port20 | (または/proc/driver/din/port20) |
| $\mathbf{F}$ | DINF1 | /proc/driver/din/group5/port21 | (または/proc/driver/din/port21) |
|              | DINF2 | /proc/driver/din/group5/port22 | (または/proc/driver/din/port22) |
|              | DINF3 | /proc/driver/din/group5/port23 | (または/proc/driver/din/port23) |

## •DING

| 接点入力 | 接点入力  | ディレクトリ(またはファイル)                |                              |
|------|-------|--------------------------------|------------------------------|
| グループ | ピン名称  |                                |                              |
|      |       | filter (ファイル)                  |                              |
|      | DING0 | /proc/driver/din/group6/port24 | (または/proc/driver/din/port24) |
| G    | DING1 | /proc/driver/din/group6/port25 | (または/proc/driver/din/port25) |
|      | DING2 | /proc/driver/din/group6/port26 | (または/proc/driver/din/port26) |
|      | DING3 | /proc/driver/din/group6/port27 | (または/proc/driver/din/port27) |

•DINH

| 接点入力 | 接点入力  | ディレクトリ(またはファイル)                |                              |
|------|-------|--------------------------------|------------------------------|
| グループ | ピン名称  |                                |                              |
|      |       | filter (ファイル)                  |                              |
|      | DINF0 | /proc/driver/din/group7/port28 | (または/proc/driver/din/port28) |
| Н    | DINF1 | /proc/driver/din/group7/port29 | (または/proc/driver/din/port29) |
|      | DINF2 | /proc/driver/din/group7/port30 | (または/proc/driver/din/port30) |
|      | DINF3 | /proc/driver/din/group7/port31 | (または/proc/driver/din/port31) |

-

[例] DIN のディレクトリ「/proc/driver/din/」ディレクトリ

| MAE2xx group0 |                                     |        |        |        |        |         |        |        |
|---------------|-------------------------------------|--------|--------|--------|--------|---------|--------|--------|
| AE2xx g       | AE2xx group0 # ls -la               |        |        |        |        |         |        |        |
| -rw-r         | r 1                                 | root   | root   |        | 0 Jun  | 4 15:36 | filter |        |
| dr-xr-x       | r-x 2                               | root   | root   |        | 0 Jun  | 4 15:36 | port00 |        |
| dr-xr-x       | r-x 2                               | root   | root   |        | 0 Jun  | 4 15:36 | port01 |        |
| dr-xr-x       | r-x 2                               | root   | root   |        | 0 Jun  | 4 15:36 | portO2 |        |
| dr-xr-x       | r-x 2                               | root   | root   |        | 0 Jun  | 4 15:36 | portO3 |        |
|               |                                     |        |        |        |        |         |        |        |
| MAE2xx        | MAE2xx group0 # cd /proc/driver/din |        |        |        |        |         |        |        |
| MAE2xx        | MAE2xx din # ls                     |        |        |        |        |         |        |        |
| all           | group4                              | port01 | port06 | port11 | port16 | port21  | port26 | port31 |
| group0        | group5                              | port02 | port07 | port12 | port17 | port22  | port27 |        |
| group1        | group6                              | port03 | port08 | port13 | port18 | port23  | port28 |        |
| group2        | group7                              | port04 | port09 | port14 | port19 | port24  | port29 |        |
| group3        | port00                              | port05 | port10 | port15 | port20 | port25  | port30 |        |

次に、DIN チャネルとファイルの対応関係を示します。

各 port##(##は数字)ディレクトリには、下記の例に示すファイルが存在します。これらのファイルへの読み書き でプログラミングを行います。

[例] DIN のディレクトリ「/proc/driver/din/group0/port00」ディレクトリ

| MAE2xx din #  | cd group0/p | oort00 |       |                          |
|---------------|-------------|--------|-------|--------------------------|
| MAE2xx port00 | # Is −Ia    |        |       |                          |
| -rw-rr        | 1 root      | root   | 0 Jun | 4 15:01 counter_ctrl     |
| -rw-rr        | 1 root      | root   | 0 Jun | 4 15:01 counter_val      |
| -r            | 1 root      | root   | 0 Jun | 4 15:01 counter_val_diff |
| -rw-rw-rw-    | 1 root      | root   | 0 Jun | 4 15:01 event            |
| -rw-rr        | 1 root      | root   | 0 Jun | 4 15:01 hwcounter_ctrl   |
| -rw-rr        | 1 root      | root   | 0 Jun | 4 15:01 hwcounter_val    |
| -rw-rr        | 1 root      | root   | 0 Jun | 4 15:01 polarity         |
| -rrr          | 1 root      | root   | 0 Jun | 4 15:01 val              |

#### (2)使用方法

#### •filter

| ファイル   | 意味                                           |
|--------|----------------------------------------------|
| filter | (R)入力フィルタ設定値の読み出し                            |
|        | (W)入力フィルタ設定値の設定                              |
|        | 入力回路のチャタリング除去用フィルタの時定数を設定する。                 |
|        | "through"(フィルタ無し)、"50us"、"1ms"、"20ms" が選択可能。 |
|        | [例] 入力フィルタ設定値の読み出し                           |
|        | group0#cat filter                            |
|        | through                                      |
|        | [例] 入力フィルタ設定値の設定                             |
|        | group0 # echo 50us > filter                  |
|        | group0#cat filter                            |
|        | 50us                                         |

•DOUT

| ファイル         | 意味                              |
|--------------|---------------------------------|
| counter_ctrl | (R)ソフトウェアカウンタコントロール読出           |
|              | (W)ソフトウェアカウンタコントロール設定           |
|              | 'on' or '1': enable             |
|              | 'off' or '0': disable           |
|              | [例] ソフトウェアカウンタコントロール読出          |
|              | port00 # cat counter_ctrl       |
|              | off                             |
|              | [例] ソフトウェアカウンタコントロール設定(on)      |
|              | port00 # echo 1 > counter_ctrl  |
|              | port00 # cat counter_ctrl       |
|              | on                              |
|              | [例] ソフトウェアカウンタコントロール設定(off)     |
|              | port00 # echo 0 > counter_ctrl  |
|              | port00 # cat counter_ctrl       |
|              | off                             |
| counter_val  | (R)ソフトウェアカウンタ値読出                |
|              | (W)ソフトウェアカウンタ値クリア (任意の値)        |
|              | [例] ソフトウェアカウンタ値読出               |
|              | port00 # cat counter_val        |
|              | 123                             |
|              | 0x000007b                       |
|              | [例]ソフトウェアカウンタ値クリア               |
|              | port00 # echo 100 > counter_val |
|              | port00 # cat counter_val        |
|              | 0                               |
|              | 0x0000000                       |

| ファイル           | 意味                                           |
|----------------|----------------------------------------------|
| event          | <ul><li>(R)入力データがマッチするまで待ち</li></ul>         |
|                | (W)指定時間 ([ms])待ち                             |
|                | [例]タイムアウトの場合                                 |
|                | port00 # echo 5000 > event                   |
|                | -su: echo: write error: Connection timed out |
|                | port00 # echo \$?                            |
|                | 1                                            |
|                | [例] 時間内にイベントがあった場合                           |
|                | <code></code>                                |
|                | port00 # echo 5000 > event                   |
|                | port00 # echo \$?                            |
|                | 0                                            |
| hwcounter_ctrl | "counter_ctrl"の HW サポート版                     |
|                | ただし"group0"と"group1"のみサポート                   |
| hwcounter_val  | "counter_val"の HW サポート版                      |
|                | ただし"group0"と"group1"のみサポート                   |
| polarity       | (R)割込極性読出                                    |
|                | (W)割込極性設定                                    |
|                | 'rising' or '0': rising edge                 |
|                | 'falling' or '1': falling edge               |
|                | [例]割込極性読出                                    |
|                | port00 # cat polarity                        |
|                | rising                                       |
|                | [例] 割込極性設定                                   |
|                | port00 # echo falling > polarity             |
|                | port00 # cat polarity                        |
|                | falling                                      |
| val            | (R)入力状態読出                                    |
|                | [例]                                          |
|                | port00 # cat val                             |
|                | 0                                            |

| ファイル           | 意味                         |  |  |
|----------------|----------------------------|--|--|
| hwcounter_ctrl | "counter_ctrl"の HW サポート版   |  |  |
|                | ただし"group0"と"group1"のみサポート |  |  |
| hwcounter_val  | "counter_val"の HW サポート版    |  |  |
|                | ただし"group0"と"group1"のみサポート |  |  |

## 9.4.4.2. DOUT

(1)DOUT チャネルに割り当てられたディレクトリとファイルの対応関係 DOUT チャネルは 4 つのグループに分割されています。

| 接点出力 | 接点出力   | ファイル                    |  |
|------|--------|-------------------------|--|
| グループ | ピン名称   |                         |  |
|      | DOUTA0 | /proc/driver/dout/val00 |  |
|      | DOUTA1 | /proc/driver/dout/val01 |  |
|      | DOUTA2 | /proc/driver/dout/val02 |  |
| Δ    | DOUTA3 | /proc/driver/dout/val03 |  |
| A    | DOUTA4 | /proc/driver/dout/val04 |  |
|      | DOUTA5 | /proc/driver/dout/val05 |  |
|      | DOUTA6 | /proc/driver/dout/val06 |  |
|      | DOUTA7 | /proc/driver/dout/val07 |  |

| 接点出力 | 接点出力   | ファイル                    |  |
|------|--------|-------------------------|--|
| グループ | ピン名称   |                         |  |
|      | DOUTB0 | /proc/driver/dout/val08 |  |
|      | DOUTB1 | /proc/driver/dout/val09 |  |
|      | DOUTB2 | /proc/driver/dout/val10 |  |
| D    | DOUTB3 | /proc/driver/dout/val11 |  |
| D    | DOUTB4 | /proc/driver/dout/val12 |  |
|      | DOUTB5 | /proc/driver/dout/val13 |  |
|      | DOUTB6 | /proc/driver/dout/val14 |  |
|      | DOUTB7 | /proc/driver/dout/val15 |  |

| 接点出力 | 接点出力   | ファイル                    |  |
|------|--------|-------------------------|--|
| グループ | ピン名称   |                         |  |
|      | DOUTC0 | /proc/driver/dout/val16 |  |
|      | DOUTC1 | /proc/driver/dout/val17 |  |
|      | DOUTC2 | /proc/driver/dout/val18 |  |
| C    | DOUTC3 | /proc/driver/dout/val19 |  |
| U    | DOUTC4 | /proc/driver/dout/val20 |  |
|      | DOUTC5 | /proc/driver/dout/val21 |  |
|      | DOUTC6 | /proc/driver/dout/val22 |  |
|      | DOUTC7 | /proc/driver/dout/val23 |  |

| 接点出力 | 接点出力   | ファイル                    |
|------|--------|-------------------------|
| グループ | ピン名称   |                         |
|      | DOUTD0 | /proc/driver/dout/val24 |
|      | DOUTD1 | /proc/driver/dout/val25 |
|      | DOUTD2 | /proc/driver/dout/val26 |
| D    | DOUTD3 | /proc/driver/dout/val27 |
| D    | DOUTD4 | /proc/driver/dout/val28 |
|      | DOUTD5 | /proc/driver/dout/val29 |
|      | DOUTD6 | /proc/driver/dout/val30 |
|      | DOUTD7 | /proc/driver/dout/val31 |

[例] DOUT のディレクトリ「/proc/driver/dout/」ディレクトリ

| MAE2xx # cd /proc/driver/dout |        |       |       |       |       |       |       |       |       |       |
|-------------------------------|--------|-------|-------|-------|-------|-------|-------|-------|-------|-------|
| MAE2xx                        | dout # | ls    |       |       |       |       |       |       |       |       |
| val00                         | valO3  | val06 | val09 | val12 | val15 | val18 | val21 | val24 | val27 | val30 |
| va 01                         | val04  | val07 | val10 | val13 | val16 | val19 | val22 | va 25 | val28 | val31 |
| val02                         | val05  | val08 | val11 | val14 | val17 | val20 | val23 | val26 | val29 |       |

## (2)使用方法

## •DOUT

下表の val##の##には 0 から 31 の数字が対応します。

| ファイル  | 意味                       |
|-------|--------------------------|
| val## | (R)出力データの読み出し            |
|       | (W)出力データの書き込み            |
|       | 'on' or '1'              |
|       | 'off' or '0              |
|       | [例]出力データの読み出し            |
|       | dout # cat val00         |
|       | 0                        |
|       | off                      |
|       | [例] 出力データの書き込み On        |
|       | dout # echo on > $val00$ |
|       | dout # cat val00         |
|       | 1                        |
|       | on                       |
|       | [例] 出力データの書き込み Off       |
|       | dout # echo $0 > val00$  |
|       | dout # cat val00         |
|       | 0                        |
|       | off                      |

# 9.5. FAIL 接点出力インターフェースの使い方

## 9.5.1. 仕様

| フェイル接点出力 |           |                                       |  |  |
|----------|-----------|---------------------------------------|--|--|
|          | ポート数      | 1CH                                   |  |  |
|          | 出力信号      | フォトモスリレー出力                            |  |  |
|          | 負荷電圧      | DC 24V±10%                            |  |  |
|          | 負荷電流      | 100mA/CH                              |  |  |
|          | ON 電圧     | DC 0.5V 以下                            |  |  |
|          | OFF 時漏洩電流 | 0.1mA 以下                              |  |  |
|          | 開閉条件      | オープン:システム起動時/異常発生時/ソフト設定              |  |  |
|          |           | クローズ:正常動作時                            |  |  |
|          |           | (ソフトウェアの実装による)                        |  |  |
| 保護機能     |           | 過電流保護                                 |  |  |
|          | 絶縁方式      | フォトカプラ絶縁                              |  |  |
|          | 絶縁耐圧      | DC500V 1分間,外部端子~内部回路間                 |  |  |
|          | フェイル状態表示  | 2色 LED(赤:オープン時点灯、緑:クローズ時点灯)           |  |  |
|          | コネクタ      | ロック付き 2P コネクタ                         |  |  |
|          |           | Phoenix contact 社製 : MC1.5/2-G-3.5THT |  |  |

## 9.5.2. FAIL 接点出力コネクタとピン配置

<FAIL 接点出カコネクタピン配置図>

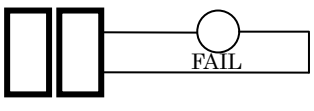

No2 No1

| No. | ピン名称     | 機能        |
|-----|----------|-----------|
| 1   | FAIL OUT | dout/fail |
| 2   | FAIL COM |           |

## 9.5.3. ハードウェアの接続方法

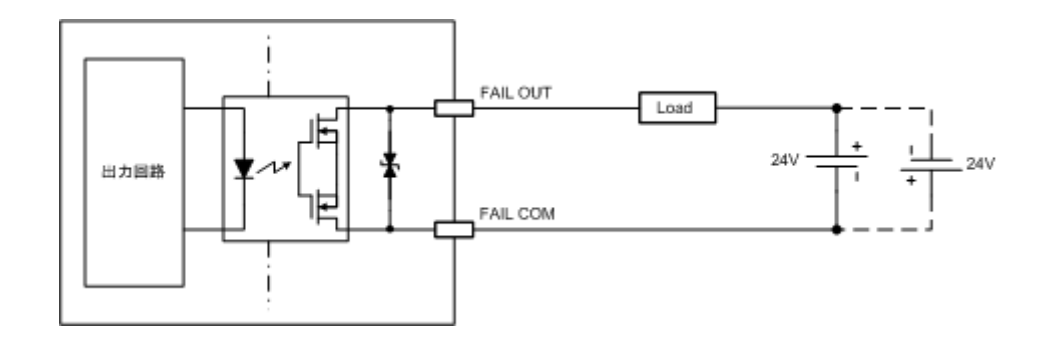

## 9.5.4. アプリケーションの作成方法

(1)FAIL 接点出力に割り当てられたディレクトリとファイルの対応関係

FAIL 接点出力のファイルは、「/proc/driver/dout/」ディレクトリに割り当てられている。

| 名称   | ファイル |
|------|------|
| fail | fail |

[例] FAIL のディレクトリ「/proc/driver/dout/」ディレクトリ

MAE2xx # cd /proc/driver/dout MAE2xx dout # ls fail fail

| (2) 使用力法 |
|----------|
|----------|

•fail

| ファイル | 意味                      |
|------|-------------------------|
| fail | (R)出力データの読み出し           |
|      | (W)出 <b>カデータの書き込み</b>   |
|      | 'on' or '1'             |
|      | 'off or '0              |
|      | [例]出力データの読み出し           |
|      | dout # cat fail         |
|      | 0                       |
|      | off                     |
|      | [例] 出力データの書き込み On       |
|      | dout # echo on > fail   |
|      | dout # cat fail         |
|      | 1                       |
|      | on                      |
|      | [例] 出力データの書き込み Off      |
|      | dout # echo $0 > $ fail |
|      | dout # cat fail         |
|      | 0                       |
|      | off                     |

# 9.6. MA-E210/AD-72の仕様

| 製品名        |                 | FutureNet MA-E210/AD-72                                                                   |
|------------|-----------------|-------------------------------------------------------------------------------------------|
| CPU        |                 | Freescale™ i.MX353®プロセッサ 532MHz (ARM11コア)                                                 |
| Flash ROM  |                 | 32Mbyte                                                                                   |
| RAM        |                 | 128Mbyte                                                                                  |
| インターフェース   | イーサネット          | 10BASE-T/100BASE-TX × 1 ポート<br>RJ-45 コネクタ、Auto Negotiation、Full/Half Duplex、Auto MDI/MDIX |
|            | WAN             | USB データ通信アダプタ                                                                             |
|            | シリアル            | RS-232 (DTE) D-SUB9ピン オスコネクタ、最大 230.4kbps × 2<br>※ 実装オプション: RS-485、基板上10ピンコネクタへの変更可       |
|            | USB             | USB 2.0 ホスト × 2ポート(TYPE-Aコネクタ)、<br>※ 内部インターフェース × 2ポートと共用                                 |
|            | アナログ入力          | アナログ入力 × 8 点<br>※入力ーシステム間絶縁                                                               |
|            | デジタル入出力         | 接点入力 × 32 点<br>接点出力 × 32 点<br>※ フォトカプラ絶縁                                                  |
| グラフィクス     | 信号形式、コネクタ形状     | LCD 40 ピン内部コネクタ ※ 基板上(予定)                                                                 |
| (実装オプション)  | フレームサイズ         | 640 × 480                                                                                 |
| SD カードスロット |                 | SDHC対応 SDカード 1スロット ※ SDメモリカードに対応                                                          |
| コンソールポート   |                 | Linux コンソール用シリアル(TTL レベル) 6 ピンコネクタ ※ アダプタ別売                                               |
| オーディオ      |                 | ステレオ・ライン出力、マイク入力 ※ φ 3.5 ジャック                                                             |
| LED 表示     |                 | システム: Power ×1, Status ×4、Ethernet: Link/Active ×1, Speed ×1                              |
|            | OS              | Linux (Kernel 2.6)                                                                        |
|            | 実行時ライブラリ        | glibc 2.11(NPTL)                                                                          |
| 基本ソフトウェア   | 起動方法            | FlashROM boot、NFS Root(dhcp)、SD boot、USB boot                                             |
|            | PPP 接続          | 0                                                                                         |
|            | ネットワーク機能        | デフォルトルーティング、スタティックルーティング、<br>iptables によるパケットフィルタ IP マスカレード                               |
| サンフ        | パルアプリケーション      | LAN 機器の死活監視/メール通知、シリアル/Ethernet 変換、データロガー                                                 |
| 運用管理       | 設定手段            | WEB 設定画面、Linux ログイン(シェル)、SSH                                                              |
|            | ファームウェア更新       | 〇 ※ WEB 設定画面、tftp                                                                         |
|            | 構成定義情報          | WEB 設定の設定内容ダウンロード、アップロード                                                                  |
|            | ログ監視            | Syslog(metalog)による監視                                                                      |
|            | その他             | DHCP サーバ、時刻設定、NTP クライアント/サーバ                                                              |
| 認定/準拠      | VCCI            | Class A 準拠                                                                                |
| サイズ・重量     | 外観寸法(突起物を除く)    | 199.2mm(W) x 101.5mm(D) x 47.8mm(H)                                                       |
|            | 本体重量            | 約 850g                                                                                    |
| 環境         | 使用電源、電源形状       | DC+12V/+24V/+48V 入力、3P ねじ止め式コネクタ                                                          |
|            | 消費電力 (USB 接続なし) | 約 6W                                                                                      |
|            | 本体動作温度条件        | -20°C~60°C                                                                                |
|            | AC アダプタ動作温度条件   | _                                                                                         |

|             | 動作湿度条件 | 20%~85%(結露なきこと)           |
|-------------|--------|---------------------------|
|             | 保存温度   | -20℃~60℃、25~90%(結露なきこと)   |
| 添付品         |        | DVD(取扱説明書、開発キット含む)、保証書    |
| 開発キット(開発環境) |        | gcc 4.3.4、binutils 2.20.1 |

以上の内容は 2010 年 5 月時点のものです。改良のため予告なく内容・仕様を変更することがあります。

## 10. MA-E250/F について

## 10.1.FOMA モデルの概要

FutureNet MA-E250/F は、MA-E210 に FOMA ユビキタスモジュールを搭載したモデルです。

モジュールタイプは、外部アンテナを接続できるため、別装置の中に組み込んでも安定した通信が可能です。また、USB タイプと比べて対応温度範囲が広いため、屋外設置など温度条件が厳しい環境にも対応できます。

閉域網接続サービス(ビジネス mopera アクセスプレミアム)にも対応しており、センターからの着信にも対応できます。また、Linuxの機能を利用して通信の頻度やタイミングを柔軟に設定することが可能です。

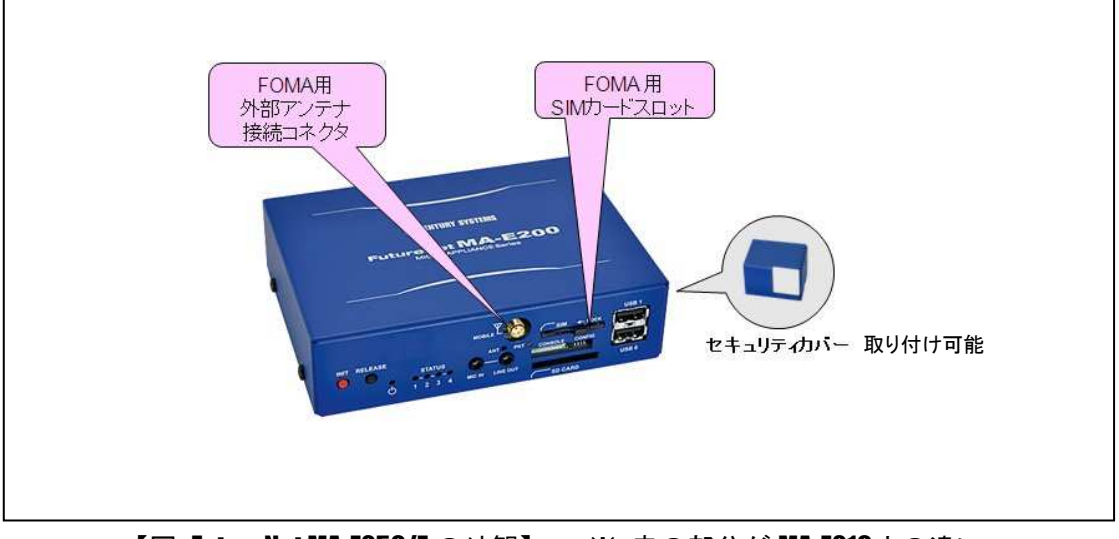

【図: FutureNet MA-E250/Fの外観】 ※ 赤の部分が MA-E210 との違い

## 10.2.外観

MA-E250/F本体各部の名称は以下のとおりです。

<背面図>

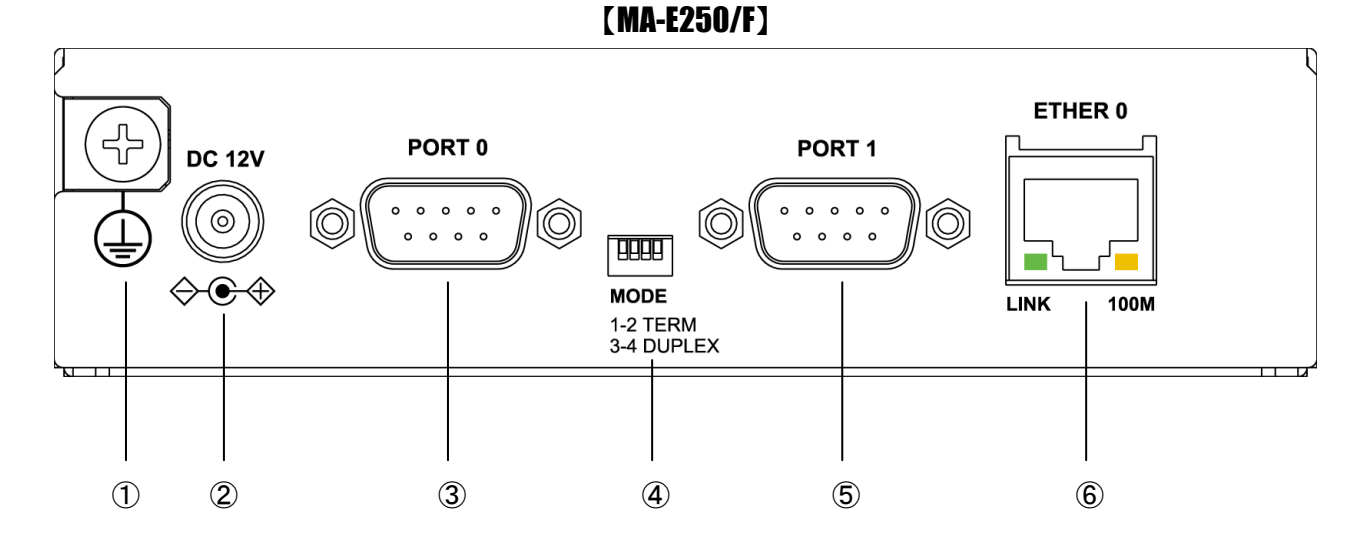

#### ① <u>FG(アース)端子</u>

保安用接続端子です。必ずアース線を接続してください。

### DC 12V 電源コネクタ

製品付属の AC アダプタを接続します。

#### ③ <u>PORT0 ポート</u>

DTE 対応の RS232 ポートが使用可能です。(実装オプションで RS-485 が使用可能です。) 後述するディップ・スイッチの設定により、Linux コンソール用として使用することも可能です。

#### ④ <u>MODE</u>

"PORT0"が RS-232 設定のときは、必ず SW-1~4 をすべて OFF(上側)で使用してください。 "PORT0"が RS-485 設定のときについては、「1.5. RS-485 インターフェース仕様」をご確認下さい。

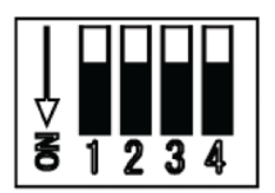

#### ⑤ <u>PORT1 ポート</u>

DTE 対応の RS232 ポートが使用可能です。

### ⑥ <u>Ethernet ポート</u>

10BASE-T/100BASE-TX 対応で、1 ポートが使用可能です。Auto-MDI/MDIX にも対応しています。 LED は各 Ethernet ポートの状態を表示します。

・Link/Active:LAN ケーブルが正常接続時に緑色に点灯し、フレーム送受信時に点滅します。

・Speed: 10Base-T で接続時は消灯、100BASE-TX でリンクした場合に黄色に点灯します。

#### <正面図>

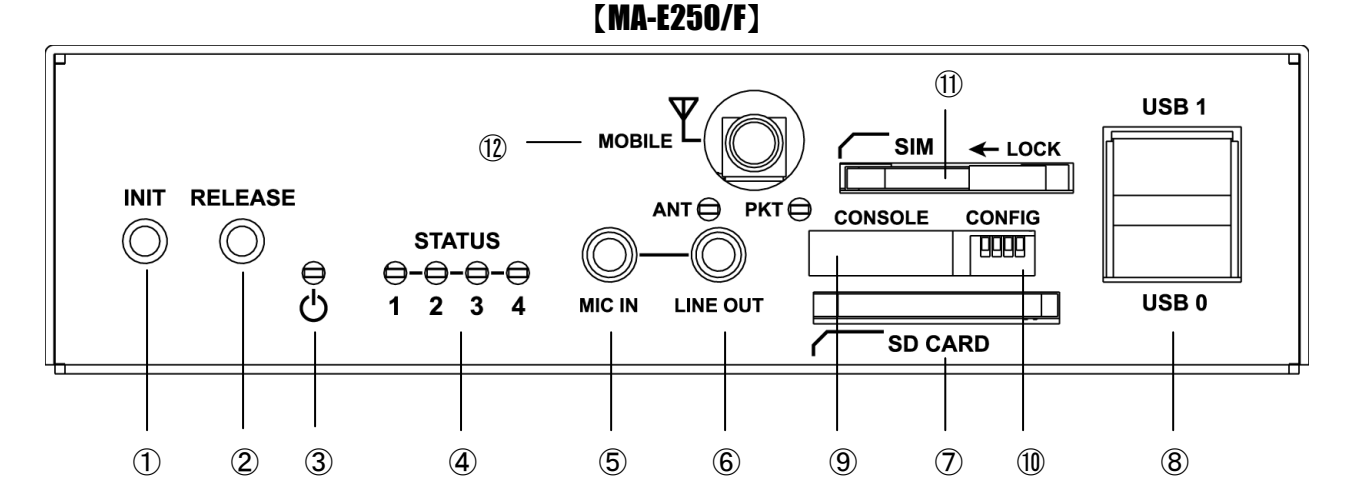

#### ① <u>INIT スイッチ</u>

システム・シャットダウン用のスイッチです。停止時または設定データの初期化を実行する際に使用します。

## ② <u>RELEASE スイッチ</u>

汎用のスイッチとして利用することができます。

#### ③ POWER LED

MA-E250/F の電源状態を表示します。

#### 4 STATUS LED

MA-E250/Fの動作状態等を表示します。設定方法は 1.7 節をご参照ください。

### 5 MIC IN

音声入力が使用可能です。

### 6 LINE OUT

ステレオ音声出力が使用可能です。

### ⑦ SD CARD

SD/SDHC のメモリカードが使用可能です。著作権保護機能には対応しておりません。

### ⑧ <u>USB0/USB1 ポート</u>

USB2.0(ホスト)対応の USB0,USB1 の2ポートが使用可能です

### ONSOLE ONSOLE ONS

FutureNet コンソール・アダプタ(オプション)を使用することにより、PC などのターミナル上から Linux のコンソ ールとして使用できます。

#### 1 CONFIG

本装置の動作モードを指定するディップ・スイッチです。ファームウェアの更新や起動モードの切り替えに使用します。設定方法は 1.6 節をご参照下さい。

### 1 <u>SIM カードソケット</u>

FOMA カードを取り付けます。

### 12 MOBILE FOMA 用アンテナ

FOMA 用アンテナを取り付けます。

#### 10.3. 接続と設置

10.3.1. FOMA データ通信サービスとアンテナの準備

FutureNet MA-E250/FをFOMA ネットワークへ接続するためには、「FOMAデータ通信サービス」をご契約頂き、 MA-E250/F へ FOMA カードを取り付けていただく必要があります。

また、MA-E250/Fへ取り付けるアンテナは、本装置が適合する外付けアンテナ(別売)をご使用ください。

MA-E250/F 単体での接続はできませんことをご了承ください。

外付けアンテナのご購入、および「FOMA データ通信サービス」のご契約については、センチュリー・システムズ 株式会社、もしくは弊社代理店様にお問い合わせください。

※FOMA カードとは、FOMA 用の SIM カードを言います。FOMA カードは、電話番号などのお客様情報が入った IC カードで、**MA-E250/F** のような FOMA サービス端末に挿入して使用します。FOMA カードは FOMA デ ータ通信サービス契約後に NTT ドコモ、もしくはその代理店から発行されます。

#### 10.3.2. 装置への接続

FutureNet MA-E250/F へ取り付け方法について説明します。

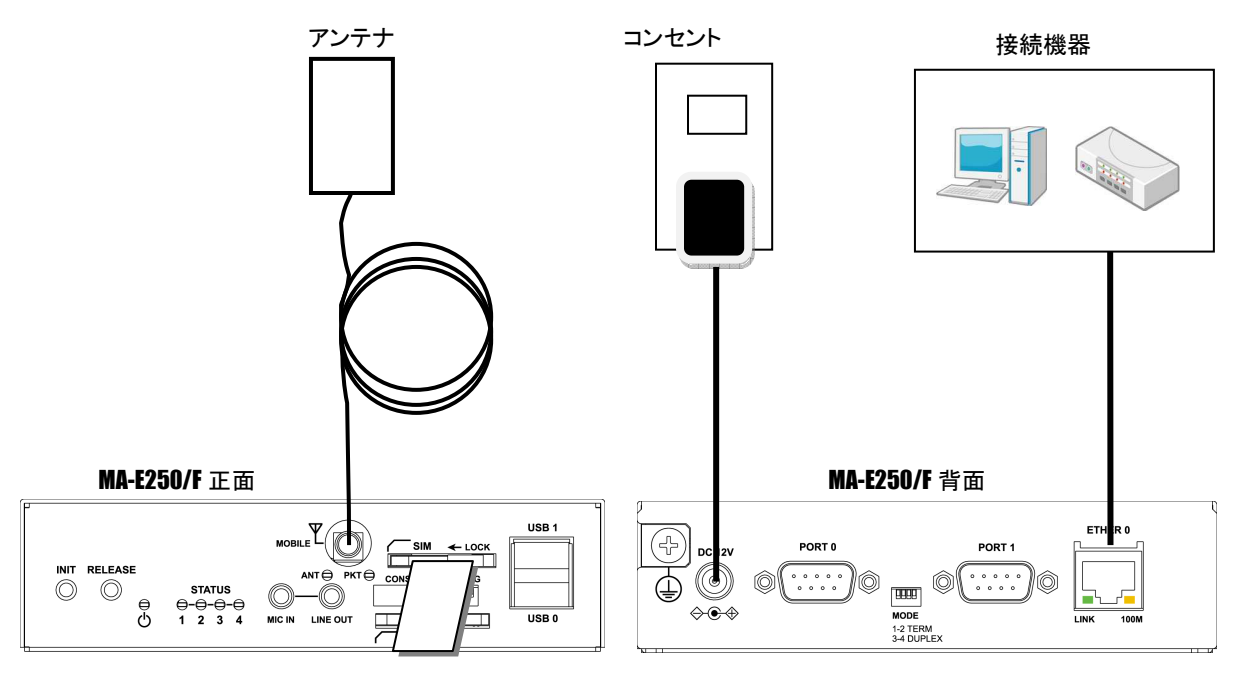

FOMA カード

(1)作業前の準備

MA-E250/F、および MA-E250/F に接続するすべての接続装置の電源が OFF の状態で作業を行ってください。

(2)FOMA カードの取り付け

MA-E250/F 正面にある"SIM"(以後 SIM カードソケットと呼ぶ)へ FOMA カードを挿入してください。SIM カード ソケットにはスライドカバーが付いています。FOMA カード挿入後、スライドカバーを閉じて SIM カードソケットの ロックを行ってください。

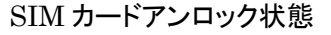

 SIM カードロック状態

(3)アンテナの取り付け

MA-E250/F 正面にある"MOBILE"へ FOMA 用アンテナを接続してください。

FOMA 用アンテナの設置については、FOMA アンテナに添付の取扱説明書を参照して作業を行ってください。

(4) 接続装置の取り付け

**MA-E250/F** 背面にある"ETHER0"、"PORT0"、および"PORT1"へ PC、デバイス等の接続装置をケーブルで接続してください。

(5)AC アダプタの取り付け

MA-E250/F 背面にある"DC 12V"へ AC アダプタを挿入してください。 全ての接続が完了しましたら、MA-E250/F と各接続機器の電源を投入してください。

#### 10.3.3. LED 表示の見方

FutureNet MA-E250/Fの FOMA に関する LED 表示の見方について説明します。

(1)"ANT" LED

| アンテナレベル表示  | LED 点灯 |
|------------|--------|
| 圈外         | 消灯     |
| 圏内(アンテナ1本) | 赤点灯    |
| 圏内(アンテナ2本) | 緑点灯    |
| 圏内(アンテナ3本) | 緑点灯    |

## (2)"PKT" LED

| パケット圏内表示 | LED 点灯 |
|----------|--------|
| 圏外       | 赤点灯    |
| 圏内       | 緑点灯    |

# 10.4. MA-E250/F の仕様

| 製品名       |                 | FutureNet MA-E250/F                                                                       |
|-----------|-----------------|-------------------------------------------------------------------------------------------|
| CPU       |                 | Freescale™ i.MX353®プロセッサ 532MHz (ARM11コア)                                                 |
| Flash ROM |                 | 32Mbyte                                                                                   |
| RAM       |                 | 128Mbyte                                                                                  |
| インターフェース  | イーサネット          | 10BASE-T/100BASE-TX × 1 ポート<br>RJ-45 コネクタ、Auto Negotiation、Full/Half Duplex、Auto MDI/MDIX |
|           | WAN             | FOMA ユビキタス<br>モジュール                                                                       |
|           | シリアル            | RS-232 (DTE) D-SUB9ピン オスコネクタ、最大 230.4kbps × 2<br>※ 実装オプション: RS-485、基板上10ピンコネクタへの変更可       |
|           | USB             | USB 2.0 ホスト × 2ポート(TYPE-Aコネクタ)、<br>※ 内部インターフェース × 2ポートと共用                                 |
|           | アナログ入力          | なし                                                                                        |
|           | デジタル入出力         | なし                                                                                        |
| グラフィクス    | 信号形式、コネクタ形状     | LCD 40 ピン内部コネクタ ※ 基板上(予定)                                                                 |
| (実装オプション) | フレームサイズ         | 640 × 480                                                                                 |
| SI        | D カードスロット       | SDHC対応 SDカード 1スロット ※ SDメモリカードに対応                                                          |
| コンソールポート  |                 | Linux コンソール用シリアル(TTL レベル) 6 ピンコネクタ ※ アダプタ別売                                               |
| オーディオ     |                 | ステレオ・ライン出力、マイク入力 ※ φ 3.5 ジャック                                                             |
| LED 表示    |                 | システム: Power ×1, Status ×4、Ethernet: Link/Active ×1, Speed ×1                              |
|           | OS              | Linux (Kernel 2.6)                                                                        |
|           | 実行時ライブラリ        | glibc 2.11(NPTL)                                                                          |
| 基本ソフトウェア  | 起動方法            | FlashROM boot、NFS Root(dhcp)、SD boot、USB boot                                             |
|           | PPP 接続          | 0                                                                                         |
|           | ネットワーク機能        | デフォルトルーティング、スタティックルーティング、<br>iptables によるパケットフィルタ IP マスカレード                               |
| サンフ       | パルアプリケーション      | LAN 機器の死活監視/メール通知、シリアル/Ethernet 変換                                                        |
|           | 設定手段            | WEB 設定画面、Linux ログイン(シェル)、SSH                                                              |
|           | ファームウェア更新       | 〇 ※ WEB 設定画面、tftp                                                                         |
| 運用管理      | 構成定義情報          | WEB 設定の設定内容ダウンロード、アップロード                                                                  |
|           | ログ監視            | Syslog(metalog)による監視                                                                      |
|           | その他             | DHCP サーバ、時刻設定、NTP クライアント/サーバ                                                              |
| 認定/準拠     | VCCI            | Class A 準拠                                                                                |
|           | 外観寸法(突起物を除く)    | 139.2mm(W) x 101.5mm(D) x 36.2mm(H)                                                       |
| サイズ・重量    | 本体重量            | 約 550g                                                                                    |
|           | AC アダプタ         | 120g                                                                                      |
| 環境        | 使用電源、電源形状       | DC +12V 1A(標準) AC アダプタ<br>※ 組込向けに 3 ピンコネクタへの変更可                                           |
|           | 消費電力 (USB 接続なし) | 約 5W                                                                                      |
|           | 本体動作温度条件        | -20°C~50°C                                                                                |
|           | AC アダプタ動作温度条件   | -10°C~40°C                                                                                |

|             | 動作湿度条件 | 20%~85%(結露なきこと)                    |
|-------------|--------|------------------------------------|
|             | 保存温度   | -20℃~60℃、25~90%(結露なきこと)            |
|             | 添付品    | DVD(取扱説明書、開発キット含む)、保証書、<br>AC アダプタ |
| 開発キット(開発環境) |        | gcc 4.3.4, binutils 2.20.1         |

以上の内容は 2010 年 5 月時点のものです。改良のため予告なく内容・仕様を変更することがあります。

FutureNet MA-E200 Series ユーザーズガイド Ver 1.1.0

2010 年 6 月版 発行 センチュリー・システムズ株式会社

Copyright© 2010 Century Systems Co., Ltd. All rights reserved.